## หัวข้อ

1. การใช้งาน #เมนูหลัก

2. การใช้งาน #ตัวเลือก

### 1. การใช้งาน #เมนูหลัก

เมนูหลักจะแบ่งเป็น 6 เมนูดังนี้

- 1. ยินดีต้อนรับ
- 2. เมนูข้อมูลส่วนบุคคล แบ่งเป็นหัวข้อดังนี้
  - 2.1 ข้อมูลส่วนบุคคล
  - 2.2 ข้อมูลที่อยู่
  - 2.3 ข้อมูลครอบครัว
  - 2.4 ข้อมูลการศึกษา
  - 2.5 ใบประกอบวิชาชีพ
  - 2.6 ความสามารถพิเศษ
- 3. เมนูข้อมูลการรับราชการ แบ่งเป็นหัวข้อดังนี้
  - 3.1 ข้อมูลการดำรงตำแหน่ง/รับราชการ
  - 3.2 กองทุนบำเหน็จบำนาญข้าราชการ (กบข.)
  - 3.3 ประวัติการดำรงตำแหน่ง
  - 3.4 ประวัติการเลื่อนเงินเดือน
  - 3.5 ข้อมูลเงินเพิ่มพิเศษ
  - 3.6 ประวัติการมีวิทยฐานะ
  - 3.7 ประวัติการรับเครื่องราชอิสริยาภรณ์
  - 3.8 ปฏิบัติหน้าที่ในเขตพื้นที่กฎอัยการศึก
  - 3.9 การลา
  - 3.10 การกระทำผิดวินัย
  - 3.11 โทษวินัยล้างมลทิน
- 4.เมนูข้อมูลการปฏิบัติหน้าที่ แบ่งเป็นหัวข้อดังนี้
  - 4.1 ข้อมูลการปฏิบัติหน้าที่ (ภาระงานสอน)
  - 4.2 ภาระงานอื่นที่ได้รับมอบหมาย
  - 4.3 การช่วยราชการ

- 5. เมนูข้อมูลการอบรม/ศึกษาดูงาน แบ่งเป็นหัวข้อดังนี้
  - 5.1 ข้อมูลการฝึกอบรมและพัฒนาตนเอง
  - 5.2 การศึกษาดูงาน
- 6. เมนูผลงาน/นวัตกรรม แบ่งเป็นหัวข้อดังนี้
  - 6.1 ข้อมูลผลงานแลนวัตกรรม
  - 6.2 การปฏิบัติงานวิจัย

การเข้าสู่ระบบ สามารถเข้าใช้งานโดยผ่านช่องทาง URL https://hrms.obec.go.th เมื่อเข้ามาแล้วจะแสดงหน้าต่างให้ ป้อน Username และ Password ผู้ใช้งานครูหรือบุคลากรทางการศึกษา จากนั้น คลิกปุ่มเข้าสู่ระบบ

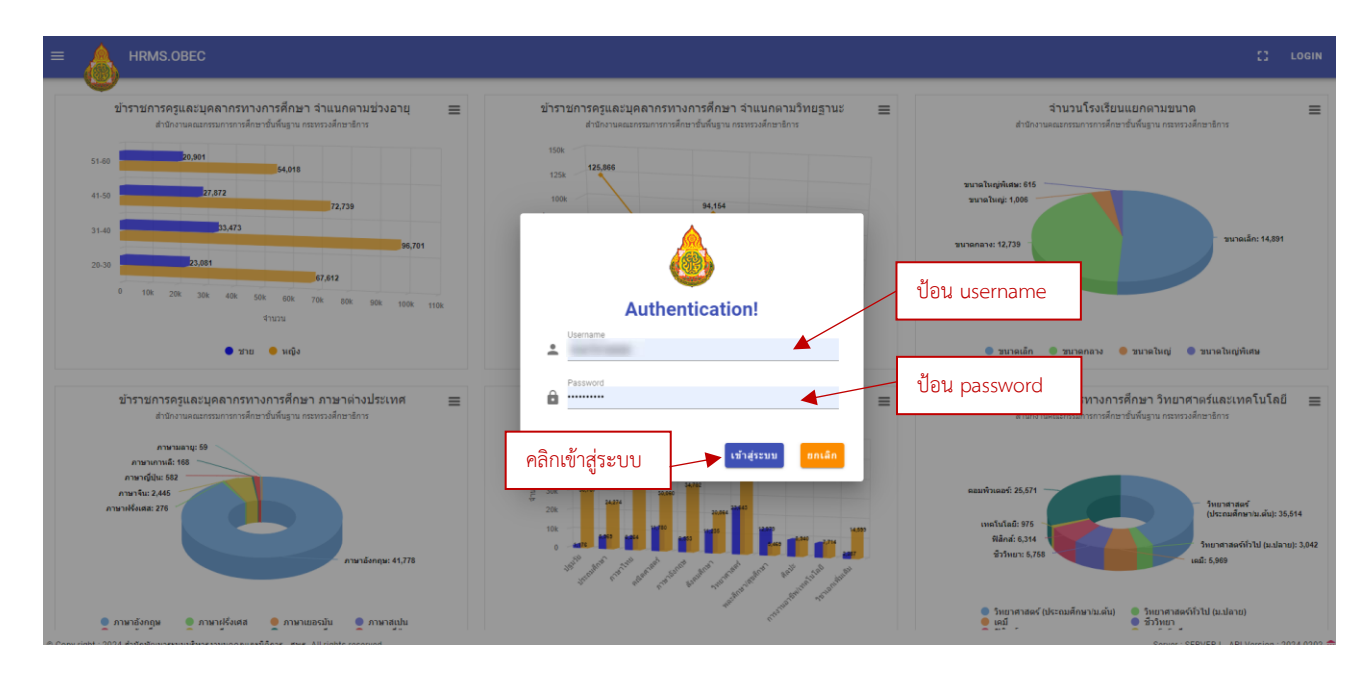

1. เมนูยินดีต้อนรับ เมื่อ login เข้าระบบแล้ว จะแสดงหน้าจอแบ่งเป็น 2 ส่วน ดังนี้

- 1. ส่วนที่ 1 เป็นเมนูหลักที่ให้เลือกใช้งานจะแบ่งเป็นแถบเมนู ดังนี้
  - 1.1 #เมนูหลัก
  - 1.2 #ตัวเลือก

2. ส่วนที่ 2 จะแสดงข้อมูล Dashboard ของสถานศึกษานั้นๆ สรุปข้อมูลจำนวนอัตราต่างๆ ซึ่งจำแนก ตามสายงาน วิชาเอก ของข้าราชการครูและบุคลากรทางการศึกษา

- 3. แสดงชื่อโรงเรียนและชื่อสพท.ที่สังกัดด้านบน
- 4. แสดงชื่อผู้เข้าใช้งาน

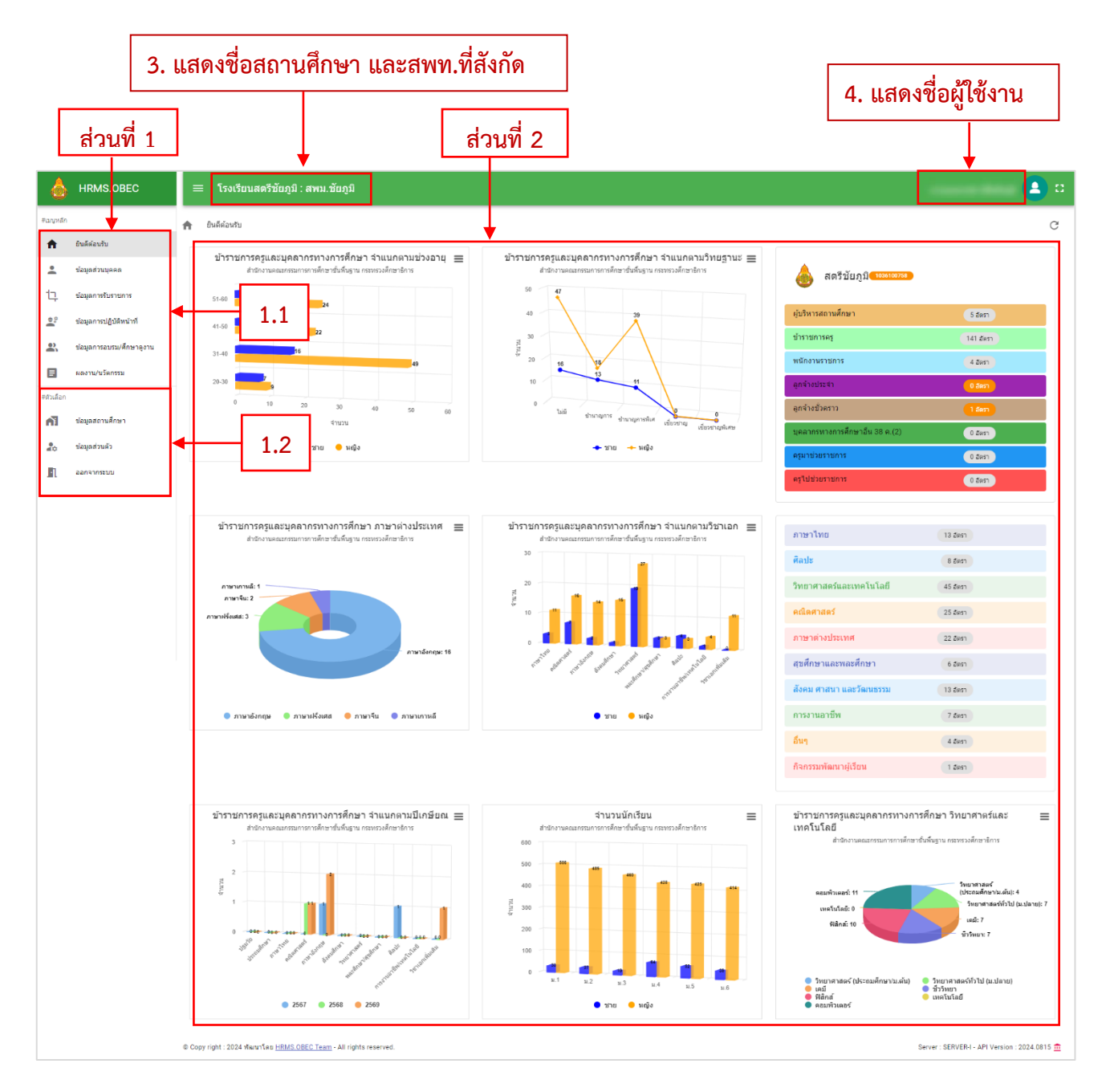

# 2 ข้อมูลส่วนบุคคล จะมีหัวข้อดังนี้

- 2.1 ข้อมูลส่วนบุคคล
- 2.2 ข้อมูลที่อยู่
- 2.3 ข้อมูลครอบครัว
- 2.4 ข้อมูลการศึกษา
- 2.5 ใบประกอบวิชาชีพ
- 2.6 ความสามารถพิเศษ

| ۵         | HRMS.OBEC                | ≣ โรงเรียนสตรีขัยภูมิ∶สพม.ขัยภูมิ | 😩 o                                   |
|-----------|--------------------------|-----------------------------------|---------------------------------------|
| #เมงหลัก  |                          | น้อมูลส่วนบุตดอ                   | G                                     |
| <b>f</b>  | ยินดีต่อนรับ             | 🚨 ข้อมูลส่วนบุคคล                 |                                       |
| -         | ข้อมูลส่วนบุคคล          | น้อมลส่วนนอดล                     | ~                                     |
| 17        | ข้อมูลการรับราชการ       |                                   |                                       |
| 00        | ข้อมูลการปฏิบัติหน้าที่  | มันและสมเต้า                      |                                       |
| *         | ข้อมูลการอบรม/ศึกษาดูงาน | มันบุกกรมที่สามา                  |                                       |
| 8         | ผลงาน/นวัดกรรม           | รมมูลการทาง 1                     | · · · · · · · · · · · · · · · · · · · |
| #ดัวเดือก |                          | אינו פרעטוזינינט                  | *<br>                                 |
| n)        | ข้อมูลสถานศึกษา          | ดวามสามารถพเดษ                    | ~                                     |
| 20        | ข้อมูลส่วนตัว            |                                   |                                       |
| n         | ออกจากระบบ               |                                   |                                       |

2.1 ข้อมูลส่วนบุคคล จะแสดงข้อมูลส่วนบุคคล หากข้อมูลไม่ถูกต้องให้ติดต่อเจ้าหน้าที่เขตที่สังกัด และ หากต้องการปรับปรุงข้อมูลสามารถกดปุ่ม ปรับปรุงข้อมูลดังภาพ ด้านล่างนี้

| สำนำหน้า<br><b>นางสาว</b>                                                                                                    | 69<br>•       | ชื่อกลาง              | นามสกุด                 |   |
|----------------------------------------------------------------------------------------------------|---------------|-----------------------|-------------------------|---|
| Prefix                                                                                                    | Name          |                       | Lastname                |   |
| MISS                                                                                                    | + Preeranuch  | Middlename            | Pitiyan                 |   |
| สขบัตรประจำด้วประชาชน                                                                                                    | ເລນທີ່ຈຳນຸດຮູ | เลขที่ประจำดำแหน่ง    | เพศ                     |   |
| and the second second sec | (Constant)    |                       | หญิง                    |   |
| ศาสนา                                                                                                    | สัญชาติ       | เชื่อขาดิ             | กลุ่มเลือด              |   |
| พุทธ                                                                                                    | ∗ ไทย         | ิ ⇒ อิตาลี            | <b>-</b>                | - |
| สถานภาพทางร่างกาย                                                                                                    | เบอร์โทรศัพท์ | วันเดือนปีเกิด        | วันเดือนปีเข้ารับราชการ |   |
| ปกติ                                                                                                    | 101.000.00    | and the second states | 14 พฤษภาคม พ.ศ. 2567    |   |
|                                                                                                    | Line ID       |                       |                         |   |
|                                                                                                    |               |                       |                         |   |

### ข้อมูลที่สามารถแก้ไขได้มีดังนี้

- ศาสนา
- สัญชาติ
- เชื่อชาติ
- กลุ่มเลือด
- E-mail
- Line ID

#### เมื่อทำการแก้ไขข้อมูลเสร็จเรียบร้อยแล้ว ให้กดปุ่มบันทึก

| 🖍 แก้ไขข้อมูล:             | B ×             |
|----------------------------|-----------------|
| ี <sup>เพศ</sup><br>ข้าย • | Mr.             |
| Name                       | Lastname        |
| เบอร์โทรศัพท์              | ศาสนา 👻         |
| สัญชาติ                    | - เชื่อชาติ<br> |
| หมู่เลือด 👻                | E-mail          |
| Line ID                    | กดปุ่ม บันทึก   |
| *จำเป็นต้องกรอก            | ปันทึก ยกเลิก   |

2.2 ข้อมูลที่อยู่ จะแสดงข้อมูลที่อยู่ของผู้ใช้งาน

2.2.1 <u>การเพิ่ม</u>ข้อมูลที่อยู่ สามารถเพิ่มที่อยู่ตามทะเบียนบ้าน ที่อยู่ปัจจุบัน และที่อยู่หลัง ให้คำเงินการดังนี้

เกษียณอายุราชการ ให้ดำเนินการดังนี้

- 1. คลิกปุ่ม เพิ่มข้อมูล
- 2. ป้อนข้อมูล ตามภาพ ด้านล่างดังนี้
- 3. เมื่อป้อนข้อมูลเสร็จเรียบร้อยแล้วให้กดปุ่ม บันทึก

| <ul> <li></li></ul>                                                                  | e ×            |                                                  |                                                      |
|--------------------------------------------------------------------------------------|----------------|--------------------------------------------------|------------------------------------------------------|
| <ul> <li>รับรองระรัฐสาย<br/>(รายอาสมา + คลองสิน + 10530</li> </ul>                   | e ×            |                                                  |                                                      |
| <ul> <li></li></ul>                                                                  |                |                                                  | ,                                                    |
| <ul> <li>รับแต่งเขต"</li> <li>เขตหนองรอก</li> <li>ติลองสืบ</li> <li>10530</li> </ul> |                |                                                  |                                                      |
|                                                                                      |                |                                                  |                                                      |
| _ ນຢູ່ນຳມ∕ລາສາຮ<br>ມ.ນັບໜຸກ2                                                         | งจุบัน         | ที่อยู่หลังเกษียณ                                | ด้วเลือก                                             |
| 6                                                                                    |                |                                                  | 🕞 💼                                                  |
| Ӯ ที่อยู่ปัจจุบัน 🗌 ที่หลังเครียณอายุราชการ                                          |                |                                                  | 🕞 🚺                                                  |
|                                                                                      | _              |                                                  |                                                      |
|                                                                                      | ส่อยู่ปัจจุบัน | <ul> <li>ส่อยู่ประบัน</li> <li>วันทึก</li> </ul> | รายปราชน □ ปนส์แกร์ขณอายุรายการ       3. กดปม บันทึก |

- 2.2.2 <u>การแก้ไข</u>ข้อมูลที่อยู่ ให้ดำเนินการดังนี้
  - 1. คลิกปุ่มสัญลักษณ์สีเขียว รูปซองจดหมาย
  - 2. ทำการปรับปรุงแก้ไขข้อมูล
  - 3. เมื่อปรับปรุงข้อมูลเสร็จเรียบร้อยแล้วให้คลิกปุ่ม บันทึก

|                           |                            | 2.                          | แก้ไขข้อมูลที่อ                                 | ខ្ញុំ                                           |        |                                          |
|---------------------------|----------------------------|-----------------------------|-------------------------------------------------|-------------------------------------------------|--------|------------------------------------------|
| ข้อมูลส่วนบุคคล           |                            |                             |                                                 |                                                 |        |                                          |
| ้อมูลส่วนบุคคล            |                            |                             |                                                 |                                                 |        | 1 คลิกป่าแก้ไข                           |
| <sup>ู</sup> ้อมูลที่อยู่ | 🖍 บันทึกข้อมูลที่อยู่      |                             | ↓ ↓                                             | B ×                                             |        | 1. 1161110/241661160                     |
| + เพิ่มข้อมูล             | ระหร่อง<br>ครุงเทพมหานคร • | ี อำเภอ/เขต*<br>เขตหนองจอก  | <ul> <li>ศามธ/แขวง*</li> <li>คลองสิบ</li> </ul> | <ul> <li>ภาสไปเหต์อ่ะ</li> <li>10530</li> </ul> | 1      |                                          |
| สำคับที หมุ่เ             | ດາ∛ສະະະນົບແມ່ານ*<br>62/222 | หมู่บ้าน/ลาคาร<br>ม.ชัยพฤก2 |                                                 |                                                 | จรุบัน | ที่อยู่หลังเกลียณ ตัวเ <mark>อ็จก</mark> |
| 1                         | <sup>เลษที</sup> ่<br>105  | มู่ที<br>6                  | -<br>#SBN/1985                                  | - <sup>сли</sup> -                              |        |                                          |
| 2                         | 🛃 ที่อยู่ตามทะเบียนบ้าน    | 🖌 ที่อยู่ปัจจุบัน           | 🔲 ที่หลังเกษียณอายุราชศ                         | 115                                             |        |                                          |
| _                         | *จำเป็นต้องกรอก            |                             |                                                 |                                                 |        |                                          |
| ข้อมูลครอบครัว            |                            |                             |                                                 | บันทึก ยกเลิง                                   | 1      | ~                                        |
|                           |                            |                             |                                                 | 1                                               |        |                                          |
|                           |                            |                             | г                                               |                                                 |        |                                          |
|                           |                            |                             |                                                 | 3. กดป่ม บันทึก                                 | n      |                                          |
|                           |                            |                             |                                                 | ว. แพบูม บนทัก                                  | '      |                                          |

- 2.2.3 <u>การลบ</u>ข้อมูลที่อยู่ ให้ดำเนินการดังนี้
  - 1. คลิกปุ่มสัญลักษณ์สีแดง รูปถังขยะ
  - 2. เมื่อต้องการลบข้อมูลให้คลิกปุ่ม ลบข้อมูล

| #асунбр  |                          | ń | ข้อมูลส่วนปุคคล        |              |       |                                      |   |                 |                |                  | C               |
|----------|--------------------------|---|------------------------|--------------|-------|--------------------------------------|---|-----------------|----------------|------------------|-----------------|
| <b>n</b> | อินดีต่อนรับ             | Г |                        |              |       |                                      |   |                 |                |                  |                 |
| -        | ข้อมูลส่วนบุคคล          |   |                        |              |       |                                      |   |                 |                | - r              |                 |
| 17       | ข้อมูลการรับราชการ       |   | ข่อมูลสวนบุคคล         |              | _     | 2. คลักปุ่ม ลบข้อมูล                 |   |                 |                |                  | 1 คลิกป่น ลบ    |
| 90<br>20 | ข้อมูลการปฏิบัติหน่าที่  |   | ข้อมูลที่อยู           |              |       |                                      |   |                 |                |                  | 1. 11811048 810 |
| <u>*</u> | ข้อมูลการอบรม/ศึกษาดูงาน |   | + เข็มข้อมอ            |              |       |                                      |   |                 |                |                  |                 |
|          | ผลงาน/นรัดกรรม           |   |                        |              | -     | ล่าเดือน! ยืนยันการอบข้อมอ           |   |                 |                |                  |                 |
| #สวเลือก |                          |   | สำคับที่ หมู่บ้านอาดาร | เลขที/หมู่ที |       |                                      | я | อยู่ทะเบียนบ้าน | ที่อยู่ปัจจบัน | ที่อยู่หลังเกษีย | เณ ตัวเลือก     |
| nī.      | ข้อมูลสถานศึกษา          |   |                        |              | ยืนย่ | บันการลบข้อมูลหรือไ <mark>ป</mark> ? |   |                 | _              |                  |                 |
| 20       | ข้อมูลส่วนด้ว            |   | 1                      | 301          |       | ยกเลิก ลบข้อมูล                      |   | 4               |                |                  |                 |
| -        | ออกจากระบบ               |   |                        |              |       |                                      |   |                 |                |                  |                 |

2.3 ข้อมูลครอบครัว จะแสดงข้อมูลครอบครัว

2.3.1 การ<u>เพิ่มข้อมูล</u>ที่อยู่ สามารถเพิ่มที่อยู่ตามทะเบียนบ้าน ที่อยู่ปัจจุบัน และที่อยู่หลังเกษียณอายุ ราชการ ให้ดำเนินการดังนี้

- 1. คลิกปุ่ม เพิ่มข้อมูล
- 2. ป้อนรายละเอียดข้อมูล
- 3. เมื่อป้อนข้อมูลเสร็จเรียบร้อยแล้วให้คลิกปุ่ม บันทึก

|                       |                                                        | 1. ค             | ີลิกปุ่ม                                      | เพิ่มฯ                        | ข้อมูล                                |                 | 2. ป้อนข้อ      | บมูลให้ถูกต้องแ                                  | ละครบถ้วน                |                |
|-----------------------|--------------------------------------------------------|------------------|-----------------------------------------------|-------------------------------|---------------------------------------|-----------------|-----------------|--------------------------------------------------|--------------------------|----------------|
| ۵                     | HRMS.O                                                 | BEC              | ≡ โรงเรี                                      | บนวัดบ้านเ                    | เค : สพป.พระนคร                       | ศรีอยุธยา เขต 2 |                 |                                                  |                          | <b>2</b> 0     |
| #เมนูหลัก<br><b>ก</b> | ยินดีค่อนรับ                                           |                  | <ul> <li>ข้อมูลส่ว</li> <li>ข้อมูล</li> </ul> | <sup>มุคคล</sup><br>ร่วนบุคคล | 🖍 บันทึกข้อมูล                        | ครอบครัว        |                 |                                                  |                          | c              |
| •<br>17               | ข้อมูลส่วนบุคคส<br>ข้อมูลการรับราช<br>ข้อมูลการปฏิบัติ | iการ<br>หน้าที   | ข้อมูลส่ว<br>ข้อมูลที่อ                       | เบุคคล<br>ข่                  | <b>ข้อมูลส่วนดัว</b><br>ดวามสัมพันธ์* | •               | ด้าน่วหม้า* ▼   | •<br>ขือตัว*                                     | นามสกุล*                 | · · ·          |
| <b>*</b>              | ข้อมูลการอบรม,<br>ผลงาน/นวัตกรร                        | (ศึกษาดูงาน<br>ม | ข้อมูลค<br>+ เพื                              | ัครัว<br>มข้อมูล              | นามสกุลเติม<br>การมีชีวิต*            | • t             | ชื่อกลาง<br>    | เลขบัตรประชาชน*<br>โทรศัพท์                      | เพศ* •                   | ^              |
| nsbicht<br>n<br>20    | ข่อมูลสถานศึกะ<br>ข่อมูลส่วนด้ว                        | n                | สำคับที                                       |                               | สถานภาพ*<br>ที่อยู่ตามทะเบียนบ        | • [             | ) ติดต่อฉุกเฉ็น |                                                  |                          | นั้น เข้าเมือก |
| n                     | ออกจากระบบ                                             |                  | ข้อมูลกา<br>ใบประกอ                           | รศึกษา<br>บริชาบีพ            | จังหรัด*<br>หมู่บ้าน/อาคาร*           | •               | อำเภอ/เขต* 👻    | <ul> <li>คำบล/แขวง* •</li> <li>เลขที่</li> </ul> | รหัสไปรษณีย์*<br>หมู่ที่ | ×              |
|                       |                                                        |                  | ความสาม                                       | ารถพเศษ                       | ตรอก/ช่อย<br>*จำเป็นต้องกรอก          |                 | ถนน             |                                                  |                          | · · · · ·      |
|                       |                                                        |                  |                                               |                               | _                                     | -               | 3. คลิกปุ่ม     | ม บันทึก                                         | บันทึก ยกเลิ             | Sin -          |

2.3.2 การ<u>แก้ไขข้อมูล</u>ครอบครัว ให้ดำเนินการดังนี้

- 1. คลิกปุ่มสัญลักษณ์สีเขียว รูปซองจดหมาย
- 2. ทำการปรับปรุงแก้ไขข้อมูล
- 3. เมื่อปรับปรุงข้อมูลเสร็จเรียบร้อยแล้วให้คลิกปุ่ม บันทึก

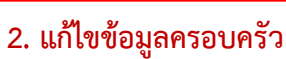

| รับขายประ<br>รับขายประ<br>เนิ                 | <ul> <li>ຮ້ອກ*</li> <li>(ເຮຍໃສນໃສນາຍນ*</li> </ul>                                                                                                    | _ มามสกุล*                                                                                                    |                                         | 4 9 4 24                                                                                                    |
|-----------------------------------------------|----------------------------------------------------------------------------------------------------|----------------------------------------------------------------------------------------------------|-----------------------------------------|----------------------------------------------------------------------------------------------------|
| <ul> <li>สำนัทนำ"</li> <li>มีอกลาง</li> </ul> | <ul> <li>ร้อสัง*</li> <li>(สอบัตญโญชาชน*</li> </ul>                                                                                                    | มามสกุล*                                                                                                    |                                         | 4 9 1 24                                                                                                    |
| าม ชื่อกลาง                                   | (เลขบัดรประชาชน"                                                                                                    |                                                                                                    |                                         | ຳ                                                                                                    |
|                                               |                                                                                                    | <sup>เพศ*</sup><br>หญิง                                                                                                    |                                         |                                                                                                    |
| > ີສ ∫ <sup>3</sup> ມເ≜ິດ*<br>01/02/2460      | D ×                                                                                                    | อีเมล                                                                                                    | _                                       |                                                                                                    |
| ⇒<br>อาบีหอู่สมรส<br>ข้าราชการ                | 🖉 ຄິດຕ່ອງລຸມເດິນ                                                                                                    |                                                                                                    | ด็ดต่อฉุกเฉ็น                           | ตัวเลือก                                                                                                    |
|                                               | - www.a.                                                                                                    |                                                                                                    |                                         |                                                                                                    |
| บียนบ้าน<br>สามคร → เขตบางกะปั                | ี - ตำบล/แขวง*<br>- คลองจั้น                                                                                                    | <ul> <li>รสสรีประณีย์∘</li> <li>10240</li> </ul>                                                                                                    |                                         |                                                                                                    |
| 5*                                            | 71                                                                                                    | 9<br>9                                                                                                    |                                         |                                                                                                    |
|                                               |                                                                                                    |                                                                                                    |                                         | ~                                                                                                    |
|                                               |                                                                                                    | 1                                                                                                    |                                         | ~                                                                                                    |
|                                               | <ul> <li>ราชิม(สมเส</li> <li>ราชิม(สมเส</li> <li>ราชิม(สมเส</li> <li>ราชิม(สมเส</li> <li>ราชอาวงารชิ</li> <li>ระบน</li> <li>ระบน</li> <li>ระบน</li> </ul> | • <sup>2</sup> • Поцелса            • <sup>2</sup> • Поцелса            • <sup>2</sup> • Поцелса            • <sup>2</sup> • Поцелса            • <sup>2</sup> • Поцелса            • <sup>2</sup> • Поцелса            • <sup>2</sup> • Поцелса            • <sup>2</sup> • Поцелса            • <sup>2</sup> • Поцелса            • <sup>2</sup> • Поцелса            •             •             •             •             •             •             •             •             •             •             •             •             •             •             •             •             •             • | <ul> <li> <ul> <li></li></ul></li></ul> | →     5 <sup>1</sup> 0 <sup>10</sup> / <sub>1</sub> /6404     2 <sup>4</sup> / <sub>1</sub> /2 <sup>4</sup> / <sub>1</sub> /2 <sup>4</sup> / <sub>1</sub> 2 <sup>4</sup> / <sub>1</sub> /2 <sup>4</sup> / <sub>1</sub> /2 <sup>4</sup> / <sub>1</sub> 2 <sup>4</sup> / <sub>1</sub> /2 <sup>4</sup> / <sub>1</sub> /2 <sup>4</sup> / <sub>1</sub> 2 <sup>4</sup> / <sub>1</sub> /2 <sup>4</sup> / <sub>1</sub> /2 <sup>4</sup> / <sub>1</sub> 2 <sup>4</sup> / <sub>1</sub> /2 <sup>4</sup> / <sub>1</sub> /2 <sup>4</sup> / <sub>1</sub> 2 <sup>4</sup> / <sub>1</sub> /2 <sup>4</sup> / <sub>1</sub> 2 <sup>4</sup> / <sub>1</sub> /2 <sup>4</sup> / <sub>1</sub> 2 <sup>4</sup> / <sub>1</sub> /2 <sup>4</sup> / <sub>1</sub> 2 <sup>4</sup> / <sub>1</sub> /2 <sup>4</sup> / <sub>1</sub> 2 <sup>4</sup> / <sub>1</sub> /2 <sup>4</sup> / <sub>1</sub> 2 <sup>4</sup> / <sub>1</sub> /2 <sup>4</sup> / <sub>1</sub> 2 <sup>4</sup> / <sub>1</sub> /2 <sup>4</sup> / <sub>1</sub> 2 <sup>4</sup> / <sub>1</sub> /2 <sup>4</sup> / <sub>1</sub> 2 <sup>4</sup> / <sub>1</sub> /2 <sup>4</sup> / <sub>1</sub> 2 <sup>4</sup> / <sub>1</sub> /2 <sup>4</sup> / <sub>1</sub> 2 <sup>4</sup> / <sub>1</sub> /2 <sup>4</sup> /2 <sup>4</sup> / <sub>1</sub> 2 <sup>4</sup> / <sub>1</sub> /2 <sup>4</sup> /2 <sup>4</sup> /2 <sup>4</sup> / <sub>1</sub> 2 <sup>4</sup> / <sub>1</sub> /2 <sup>4</sup> /2 <sup>4</sup> /2 <sup>4</sup> /2 <sup>4</sup> /2 <sup>4</sup> /2 <sup>4</sup> /2 <sup>4</sup> /2 <sup>4</sup> |

- 2.3.3 การ<u>ลบข้อมูล</u>ครอบครัว ให้ดำเนินการดังนี้
  - 1. คลิกปุ่มสัญลักษณ์สีแดง รูปถังขยะ
  - 2. เมื่อต้องการลบข้อมูลให้คลิกปุ่ม ลบข้อมูล

|                |              | 2. คลิกปุ่ม ลบ                                  |                |             | 1. คลิกปุ่ม ลบ |
|----------------|--------------|-------------------------------------------------|----------------|-------------|----------------|
| ข้อมูลครอบครัว |              |                                                 |                |             |                |
| + เพิ่มข้อมูล  |              | 🗍 คำเดือน! ยืนยันการลบข้อมูล                    |                |             |                |
| สำคับที        | ความสัมพันธ์ | ยืนยันการลบข้อมูล: วิชั <mark>ย</mark> หรือไม่? | สพร            | ผืดตออกเฉ็น | ตัวเมือก       |
| 1              | บิดา         | ยกเล็ก สิบข้อมูล                                | and the second |             |                |
| 2              | มารดา        |                                                 |                |             |                |
| 3              | ម្មទទ        |                                                 |                |             |                |
|                |              |                                                 |                |             |                |

#### 2.4 ข้อมูลการศึกษา จะแสดงข้อมูลประวัติการศึกษา

| ข้อมูลส่วนบุคคล                         |                       |             |                                               |                       |                                |                           |          | G |
|-----------------------------------------|-----------------------|-------------|-----------------------------------------------|-----------------------|--------------------------------|---------------------------|----------|---|
| 💄 ข้อมูลส่วนบุคคล                       |                       |             |                                               |                       |                                |                           |          |   |
| ข้อมูลส่วนบุคคล                         |                       |             |                                               |                       |                                |                           |          | ~ |
| ข้อมูลที่อยู่                           |                       |             |                                               |                       |                                |                           |          | ~ |
| ข้อมูลครอบครัว                          |                       |             |                                               |                       |                                |                           |          | ~ |
| ข้อมูลการศึกษา                          |                       |             |                                               |                       |                                |                           |          | ^ |
| กลุ่มวิชาเล∩ดามมาตรฐานวิชาเล<br>ภาษาไทย | กในสถานศึกษา          | •           | ทับาของมาตรฐานวิชาเอก<br>กลุ่มวิชาเอกที่บรรจุ |                       | สายาวิชาเลกรโบบรร<br>- ภาษาไทย |                           |          |   |
| ระดับการศึกษา                           | วุฒิการทึกษา          | สาขาวิชาเอก | วุฒที่ใช้บรรจุดรั้งแรก                        | วุฒิที่การศึกษาสูงสุด | วุฒิที่ตรงดามมาตรฐานส่าแหน่ง   | วุฒิที่ กดศ. / กพ. รับรอง | ທັງເຄືອກ |   |
| ปริญญาตรี หรือ เทียบเท่า                | ครูศาสตรบัณฑ์ต        | ภาษาไทย     |                                               |                       |                                |                           |          |   |
| *** กรณีข้อมูลไม่ถูกต้องไห่             | สิตต่อ สพท. ตันสังกัด |             |                                               |                       |                                |                           |          |   |

- 2.4.2 การ<u>แก้ไขข้อมูล</u>การศึกษา ให้ดำเนินการดังนี้
  - 1. คลิกปุ่มสัญลักษณ์สีเขียว รูปซองจดหมาย
  - 2. ทำการปรับปรุงแก้ไขข้อมูล
  - 3. เมื่อปรับปรุงข้อมูลเสร็จเรียบร้อยแล้วให้คลิกปุ่ม บันทึก

|             | HRMS.OBEC                | =       | ≡ โรงเรียนสตรีชัยภูมิ : สพม.ชัยภู                   |            |                                                                | Γ        | <u>_</u> | แล้งสังนออ                   |                                          | i 😩 🗆   |
|-------------|--------------------------|---------|-----------------------------------------------------|------------|----------------------------------------------------------------|----------|----------|------------------------------|------------------------------------------|---------|
| វ័យប្រូអណីព |                          | ŧ       | ข้อมูลส่วนบุคคล                                     |            |                                                                | L        | Ζ.       | แบกภอที่ยเ                   | 1.1261116.1                              | c       |
| <b>f</b>    | ยินดีต่อนรับ             |         | 💄 ข้อมูลส่วนบุคคล                                   |            | 🖈 แก้ไขท้อนอะตรสาสตรบักเพิด                                    | ×        |          |                              |                                          |         |
| -           | ข้อมูลส่วนบุคคล          |         |                                                     |            |                                                                | <u> </u> | - 11     | /                            |                                          |         |
| ţ,          | ข้อมูลการรับราชการ       |         | ข้อมูลส่วนบุคคล                                     |            | ระสบกรศึกษา***<br>ปริญญาตรี หรือ เทียบเท่า 👻 🛅 วันที่เข้าศึกษา |          |          |                              |                                          | ~       |
| <b>e</b> ?  | ข้อมูลการปฏิบัติหน้าที่  |         | ข้อมูลที่อยู่                                       |            |                                                                |          |          |                              |                                          | ~       |
|             | ข้อมูลการอบรม/ศึกษาดูงาน |         | ข้อมูลครอบครัว                                      |            | ครุสาสตรบัณฑ์ต → 🛅 วันที่สำเร็จการศึกษา                        |          |          |                              |                                          | ~       |
|             | ผลงาน/นวัดกรรม           |         | ข้อมูลการศึกษา                                      |            | สาขาวิชาเอก** • ประเทศ*                                        | *        |          |                              | <br>1. คลิกาไช                           | มแก้ไข  |
| ະສົວເລືອກ   |                          |         |                                                     |            | สาขาวิชาโท 👻 เกียรตินิยม*                                      | -        |          |                              | 1. 1. 1. 1. 1. 1. 1. 1. 1. 1. 1. 1. 1. 1 | Accilia |
| n I         | ข้อมูลสถานศึกษา          |         | กลุ่มวิชาเอกตามมาตรฐานวิชาเอกในสถานศึกษา<br>ภาษาไทย |            |                                                                |          |          | สาขาวิชาเอกทับรรจ<br>ภาพวโทย |                                          |         |
| 20          | ข้อมูลส่วนตัว            | ภาษาเทย |                                                     | สถานศึกษา* |                                                                | -        |          |                              |                                          |         |
| n           | ออกจากระบบ               |         | ระดับการศึกษา                                       | າະລັກາຈ    | ายังให้พระวงวัน ายังวะรังนา ายังได้ระบาน ายังได้เอง            | 1.001    | רעערו    | เตรฐานตำแหน่ง วุฒิที กคร     | 1. / กพ. จับรอง ด้วนอก                   |         |
|             |                          |         | ปริญญาตรี หรือ เทียบเท่า                            | ครุศาส     | цялтации с с с с с с с с с с с с с с с с с с                   | 7 nw.    |          |                              | B                                        | 1       |
|             |                          |         | *** กรณีช้อมูลไม่ถูกต้องไห้ติดต่อ สพท. ดั           | เส้งกัด    | **ใบขึ้นต้องกรอก<br>**ในสีขนารณะเป็นในระบบได้                  |          |          |                              |                                          |         |
|             |                          |         | ใบประกอบวิชาขีพ                                     |            | 3. กดปุ่ม บันทึก                                               | ยกเล็ก   |          |                              |                                          | ~       |
|             |                          |         | ความสามารถพิเศษ                                     |            |                                                                |          |          |                              |                                          | ~       |

#### 2.5 ใบประกอบวิชาชีพ

ให้ตรวจสอบข้อมูลใบประกอบวิชาชีพ \*\*หากข้อมูลหน้านี้ไม่ถูกค้องกรุณาตรวงสอบความถูกค้องกรบถ้วนงากกุรุสภาจังหวัด

| 6         | HRMS.OBEC                | ≡ โรงเรียนวัดบ้านแค∶สพ        | ป.พระนครศรีอยุธยา เขต 2        | 2                    |                       | <b></b> = |  |  |  |  |  |  |  |
|-----------|--------------------------|-------------------------------|--------------------------------|----------------------|-----------------------|-----------|--|--|--|--|--|--|--|
| #เมนูหลัก |                          | ÷.                            |                                |                      |                       | G         |  |  |  |  |  |  |  |
| <b>f</b>  | ยินดีต้อนรับ             | 🚨 ข้อมูลส่วนบุคคล             |                                |                      |                       |           |  |  |  |  |  |  |  |
| *         | ข้อมูลส่วนบุคคล          | ข้อมูลส่วนบุคคล               |                                |                      |                       | ~         |  |  |  |  |  |  |  |
| ţ,        | ข้อมูลการรับราชการ       | ข้อมูลที่อยู่                 |                                |                      |                       | ~         |  |  |  |  |  |  |  |
| <b>)</b>  | ข้อมูลการปฏิบัติหน้าที่  | ข้อมูลครอบครัว                | ลครอบครัว                      |                      |                       |           |  |  |  |  |  |  |  |
| 2         | ข้อมูลการอบรม/ศึกษาดูงาน | ข้อมูลการศึกษา                | มุลการศึกษา                    |                      |                       |           |  |  |  |  |  |  |  |
|           | ผลงาน/นวัดกรรม           |                               |                                |                      |                       |           |  |  |  |  |  |  |  |
| #ตัวเลือก |                          | ใบประกอบวิชาบีพ               |                                |                      |                       | ^         |  |  |  |  |  |  |  |
| n         | ข้อมูลสถานศึกษา          | ใบอนุญาต                      | เลขที่ใบอนุญาต                 | วันเดือนปีที่ออกบัดจ | วันเดือนปีบัตรหมดอายุ |           |  |  |  |  |  |  |  |
| 20        | ข้อมูลส่วนตัว            | ครู                           |                                | 9 ธันวาคม พ.ศ. 2547  | 8 ฮันวาคม พ.ศ. 2552   |           |  |  |  |  |  |  |  |
| n         | ออกจากระบบ               | ครู                           |                                | 9 ฮันวาคม พ.ศ. 2552  | 8 ฮันวาดม พ.ศ. 2557   |           |  |  |  |  |  |  |  |
|           |                          | ครู                           |                                | 9 ธันวาคม พ.ศ. 2557  | 8 ฮันวาดม พ.ศ. 2562   |           |  |  |  |  |  |  |  |
|           |                          | ครู                           |                                | 9 ธันวาคม พ.ศ. 2562  | 8 ธันวาคม พ.ศ. 2567   |           |  |  |  |  |  |  |  |
|           |                          | **หากข้อมูลหน้านี้ไม่ถูกต้องก | รุณาตรวจสอบความถูกต้องครบถ้วนะ | จากครุสภาจังหวัด     |                       |           |  |  |  |  |  |  |  |

2.6 ความสามารถพิเศษ จะแสดงความสามารถพิเศษ

2.6.1 การ<u>เพิ่มข้อมูล</u>ความสามารถพิเศษ สามารถดำเนินการดังนี้

- 1. คลิกปุ่มเพิ่มข้อมูล
- 2. ป้อนรายละเอียดข้อมูล
- 3. เมื่อป้อนข้อมูลเสร็จเรียบร้อยแล้วให้คลิกปุ่ม บันทึก

| 1. คลิกปุ่ม เพิ่มข้อมูล                    |                                                 |          |
|--------------------------------------------|-------------------------------------------------|----------|
| 🛓 ข้อมูลส่วนบุคคล                          |                                                 |          |
| ข้อมูลส่วนบุคคล                            | 2. ป้อนข้อมลให้ถูกต้องและครบถ้วน                | ~        |
| ข้อมูลที่อเ                                |                                                 | ~        |
| ข้อมูลครอบครัว                             |                                                 | ~        |
| ข้อมูลการศึกษา                             | 🖍 บันทึกข้อมูลความสามารถ <mark>ใ</mark> เศษ 🖬 🗙 | ~        |
| ใบประกอ <mark>บวิชาชีพ</mark>              | ด้านความสามารถ*                                 | ~        |
| ความสาม รถที่เศษ<br>+ เพิ่มช่อมูล          | รายละเอียด*                                     | ~        |
| <sup>6)3168121750</sup> 3. กด <sup>1</sup> | ปุ่ม บันทึก                                     | ดัวเลือก |

2.6.2 การ<u>แก้ไขข้อมูล</u>ความสามารถพิเศษ ให้ดำเนินการดังนี้

- 1. คลิกปุ่มสัญลักษณ์สีเขียว รูปซองจดหมาย
- 2. ทำการปรับปรุงแก้ไขข้อมูล
- 3. เมื่อปรับปรุงข้อมูลเสร็จเรียบร้อยแล้วให้คลิกปุ่ม บันทึก

| 👤 ข้อมูลส่วนบุคคล เ              | 0 แต้ใจเข้อนอออสรี่อนเอ                             |                       |
|----------------------------------|-----------------------------------------------------|-----------------------|
| ข้อมูลส่วนบุคคล                  | 2. แก้เขขอมูลการคกษา                                | ~                     |
| ข้อมูลที่อยู่                    |                                                     | ~                     |
| ข้อมูลครอบครัว                   |                                                     | ~                     |
| ข้อมูลการดึกษา                   | 🖍 แก้ไขข้อมูล: การออกแบบ 🖬 🗙                        | ~                     |
| ใบประกอบวิชาชีพ                  | - คำหรออกแบบ                                        | 1. คลิกปุ่มแก้ไข      |
| ความสามารถพิเศษ<br>+ เพิ่มข้อมูล | าราอมเรื่อง"<br>ออกแบทหน้าจอรงบบ<br>"จำเป็นเลือกระก |                       |
| ຄານສາມາຣຄ 3 ກຸດອຸ່ໄອ             | เป ขับทึก                                           | พั <mark>นไ</mark> อก |

2.6.3 การ<u>ลบข้อมูล</u>ความสามารถ ให้ดำเนินการดังนี้

- 1. คลิกปุ่มสัญลักษณ์สีแดง รูปถังขยะ
- 2. เมื่อต้องการลบข้อมูลให้คลิกปุ่ม ลบข้อมูล

| ft -                |                                                                                                    | D              |
|---------------------|----------------------------------------------------------------------------------------------------|----------------|
| 💄 ข้อมูลส่วนบุคคล   |                                                                                                    |                |
| ข้อมูลส่วนบุคคล     |                                                                                                    | ~              |
| ข้อมูลที่อยู        | 2. คลกบุม ลบขอมูล                                                                                                    | ~              |
| ข้อมูลครอบครัว      |                                                                                                    | ~              |
| ข้อมูลการศึกษา      | and the second second sec | ~              |
| ใบประกอบวิชาบีพ<br> | 🧃 คำเดือน! ยืนยันการลบข้อมูง                                                                                                    | 1. คลิกปุ่ม ลบ |
| ความสามารถพิเศษ     | ยึนยันการลบข้อมูล: การออกแบบ หรือไม่?                                                                                                    |                |
| + เพิ่มข้อมูล       | oniān ausieņa                                                                                                    |                |
| ความสามารถ          | รายละเอียด                                                                                                    | ตัวเลือก       |
| การออกแบบ           | ລວກແນນหນ້າຈອ <b>າ</b> ະນນ                                                                                                    |                |

### **3. ข้อมูลการรับราชการ** ประกอบไปด้วยหัวข้อดังนี้

| ħ | ข้อมูลการรับราชการ                    | G |
|---|---------------------------------------|---|
| 2 | ข้อมูลส่วนบุคคล                       |   |
|   | ข้อมูลการดำรงตำแหน่ง/รับราชการ        | ~ |
|   | กองทุนปาเหน็จปานาญข้าราชการ (กบข.)    | ~ |
|   | ประวัติการดำรงดำแหน่ง                 | ~ |
|   | ประวัติการเลื่อนเงินเดือน             | ~ |
|   | ข้อมูลเงินเพิ่มพิเศษ                  | ~ |
|   | ประวัติการมีวิทยฐานะ                  | ~ |
|   | ประวัติการรับเครื่องราชอิสริยาภรณ์    | ~ |
|   | ปฏิบัติหน้าที่ในเขดพื้นที่กฎอัยการศึก | ~ |
|   | การลา                                 | ~ |
|   | การกระทำผิดวินัย                      | ~ |
|   | โทษวินัยการล้างมลทิน                  | ~ |
| _ |                                       |   |

 3.1 ข้อมูลการดำรงตำแหน่ง/รับราชการ แสดงรายละเอียดข้อมูลการดำรงตำแหน่งและการรับราชการ ในปัจจุบัน

| A ข้อมูลการรับราชการ                               |                           |         |        | C |
|----------------------------------------------------|---------------------------|---------|--------|---|
| 👱 ข้อมูลส่วนบุคคล                                  |                           |         |        |   |
| ข้อมูลการต่ารงต่าแหน่ง/รับราชการ                   |                           |         |        | ^ |
| ชื่อ-สกุล                                          | ตำแหน่ง<br>ครูผู้ช่วย     | and had | Sheet  |   |
| ประเภทบุคลากร<br>ข้าราชการครูและบุคลากรทางการศึกษา | 100                       | 10000   | 1.1.1. |   |
|                                                    | วิทยฐานะ<br>ไม่มีวิทยฐานะ | 10      |        |   |
| เงินค่าตอบแทนพิเศษกรณีเดิ์มขึ้น<br>                | เงินประจำดำแหน่ง          |         |        |   |

 3.2 กองทุนบำเหน็จบำนาญข้าราชการ (กบข.) แสดงรายละเอียดข้อมูลกองทุนบำเหน็จบำนาญ ข้าราชการ (กบข.) ให้ตรวจสอบข้อมูลให้ถูกต้อง กรณีข้อมูลไม่ถูกต้องให้ติดต่อ สพท. ต้นสังกัด

| กองทุนปาเหน็จปานาญข้าราชการ (กบข.) |                                               |           | ^             |
|------------------------------------|-----------------------------------------------|-----------|---------------|
| สมาชิก กบข.<br>                    | <ul> <li>วันที่เข้าเป็นสมาชิก กบข.</li> </ul> | การสะสม 👻 | %อัตราการสะสม |

3.3 ประวัติการดำรงตำแหน่ง

- 3.3.1 การ<u>เพิ่มข้อมูล</u>ประวัติการดำรงตำแหน่งสามารถดำเนินการดังนี้
  - 1. คลิกปุ่มเพิ่มข้อมูล
  - 2. ป้อนรายละเอียดข้อมูล
  - 3. เมื่อป้อนข้อมูลเสร็จเรียบร้อยแล้วให้คลิกปุ่ม บันทึก

|          |                                   | 1. ค                     | ลิกปุ่ม เพิ่มข้อมูล                                                  |           | 2. ป้อนข้อมู                                                           | ลให้       | ้ถูกต้องและครบถ้ว                      | น |            |        |   |
|----------|-----------------------------------|--------------------------|----------------------------------------------------------------------|-----------|------------------------------------------------------------------------|------------|----------------------------------------|---|------------|--------|---|
| #ឈូអតីក  | ยินดีค่อนรับ                      |                          | <ul> <li>ขอมูลการบราชการ</li> <li>ข้อมูะเส่วนบุคคล :</li> </ul>      | 🥒 ນັນ     | ทึกข้อมูลการดำรงดำแหบ่ง                                                | _          | a ×                                    |   | J          |        | C |
| ÷        | ข้อมูลส่วนบุคค<br>ข้อมูลการรับราะ | ล<br>ปการ                | ข้อมูลการดำรงตำแหน่ง/รับรายการ<br>กองทุนปาเหน็จปานาญข้ารายการ (กบย.) | สังกัด    | 9×                                                                     |            | •                                      |   |            |        | ~ |
| e De     | ข้อมูลการปฏิบัง<br>ข้อมูลการอบรม  | ดิหน้าที<br>1/ดึกษาดูงาน | ประวัติกรดำรงตำแหน่ง                                                 | เลือก     | าโรงเรียน* ♥                                                           |            | ) วันที่ต่ารงตำแหน่ง*<br>วันเดือน*     |   |            |        | ^ |
| ส่วนต้อก | ผลงาน/นวัตกระ                     | 51                       | + เพิ่มข้อมูล                                                        | ตำแง      | กน่ง*                                                                  |            | ลขที่ต่าแหน่ง*                         |   | <b>.</b>   |        |   |
| 20<br>20 | ขอมูลสถานศก<br>ข้อมูลส่วนด้ว      | 81                       | ວນເດອນນ ດາແນນຈານສະ<br>                                               | ີງມຄະ     | ฐานะ* 👻                                                                |            | ลขที่ค่าสัง*                           |   | เลขทตาแหนง | เอกสาร |   |
|          | ออกจากระบบ                        |                          | ประวัติการเสื่อนเงินเตือน<br>ข้อมลเงินเพิ่มพิเศษ                     | URL       | Google Drive ไฟล์ค่าสัง<br>เปิดสิทธิ์ "ทุกคนที่มีลิงก์" ให้เป็น "ผู้มี | สิทธิ์อ่าน | " และ รูปแบบ URL จาก Google Drive เช่น |   |            |        | ~ |
|          |                                   |                          | ประวัติการมีวิทยฐานะ<br>ประวัติการมีวิทยฐานะ                         | *จำเป็นต่ | https://drive.google.com/file/d/fdgl                                   | RGas43     | IYJr08RFSsba2sasDD/view?usp=share_link |   |            |        | × |
|          |                                   |                          | ปฏิบัติหน้าที่ในเขตพื้นที่กฎอัยการศึก                                | 3         | . กดปุ่ม บันทึก                                                        |            | ปันทึก ยกเล็ก                          |   |            |        | ~ |

- 3.3.2 การ<u>แก้ไขข้อมูล</u>ประวัติการดำรงตำแหน่ง ให้ดำเนินการดังนี้
  - 1. คลิกปุ่มสัญลักษณ์สีเขียว รูปซองจดหมาย
  - 2. ทำการปรับปรุงแก้ไขข้อมูล
  - 3. เมื่อปรับปรุงข้อมูลเสร็จเรียบร้อยแล้วให้คลิกปุ่ม บันทึก
  - 2. แก้ไขข้อมูลประวัติการดำรงตำแหน่ง

| ข้อมูลการรับราชการ                    | 🖈 ແດ້ໃຈຫ້ວນລະ es                                                                                     | B V                                                                                 |               | C                                     |
|---------------------------------------|----------------------------------------------------------------------------------------------------|-------------------------------------------------------------------------------------|---------------|---------------------------------------|
| 👱 ข้อมูลส่วนบุคคล 👘 🤅                 | ร แก้เป็มปลู่แ. ครู                                                                                  |                                                                                     |               |                                       |
| ข้อมูลการตำรงต่าแหน่ง/รับราชการ       | <sup>สงกละ</sup><br>สพป.พระนครศรีอยุธยา เบด 2                                                        | -                                                                                   |               | ~                                     |
| กองทุนปาเหน็จปานาญช้าราชการ (กบข.)    | เลือกโรงเรียน* 👻                                                                                     | วันที่ตำรงตำแหน่ง*                                                                  |               | 1. คลิกปุ่มแก้ไข                      |
| ประวัติการดำรงดำแหน่ง                 | _ประเภทบุคลากร*                                                                                      |                                                                                     |               | · · · · · · · · · · · · · · · · · · · |
| + เพิ่มข้อมูล                         | ข่าราชการครูและบุคลากรทางการศึกษา 👻                                                                  | เงินเดือน*                                                                          |               |                                       |
|                                       | Pī v                                                                                                 | เลขที่ตำแหน่ง*                                                                      |               |                                       |
| วันเดือนปี ตำแหน่ง/หน่วยงาน/สัง       |                                                                                                    | - เลขที่ค่าสัง"                                                                     | เลซที่ตำแหน่ง | เอกสาร ตัวนอก                         |
| ครู                                   | วิทยฐานะ*                                                                                            | คส. ร.ร.วัดไพธิ(ผักใหวิทยาคาร) ที่ 25/2548                                          |               |                                       |
|                                       | URL Google Drive ไฟล์ศ่าสัง                                                                          |                                                                                     |               |                                       |
| ประวัติการเลื่อนเงินเดือน             |                                                                                                    |                                                                                     |               | ~                                     |
| ข้อมูลเงินเพิ่มพิเศษ                  | ! เปิดสิทธิ์ "ทุกคนที่มีลิงก์" ให้เป็น "ผู้มีสิทธิ์อ่า<br>https://drive.google.com/tile/d/tidabRGas4 | าน" และ รูปแบบ URL จาก Google Drive เช่น<br>3TV เกษยะSebs?easDD/view?usp-sbare_link |               | ~                                     |
| ประวัติการมีวิทยฐานะ                  | https://aiwe.googie.com/ine/a/ragutoas4                                                              | STISTOORI SSDazaasoo/viewsdap-snare_mik                                             |               | ~                                     |
| ประวัติการรับเครื่องราชอิสริยาภรณ์    | *จำเป็นต้องกรอก                                                                                      | -                                                                                   |               | ~                                     |
| ปฏิบัติหน้าที่ในเขตพื้นที่กฎอัยการดึก | 3 กดเป็น บับทึก                                                                                      | บันทึก ยกเลิก                                                                       |               | ~                                     |
| การลา                                 |                                                                                                    |                                                                                     |               | ~                                     |

3.3.3 การ<u>ลบข้อมูล</u>ประวัติการดำรงตำแหน่ง ให้ดำเนินการดังนี้

- 1. คลิกปุ่มสัญลักษณ์สีแดง รูปถังขยะ
- 2. เมื่อต้องการลบข้อมูลให้คลิกปุ่ม ลบข้อมูล

| ข้อมูลการตำรงตำแหน่ง/รับราชการ        | 2. คลิกปุ่ม ลบข้อมล             |                         | ~               |
|---------------------------------------|---------------------------------|-------------------------|-----------------|
| กองทุนป่าเหน็จบำนาญข้าราชการ (กบข.)   |                                 |                         | 1. คลิกปุ่ม ลบ  |
| ประวัติการศารงตำแหน่ง                 |                                 |                         |                 |
| + เพิ่มข้อมูล                         | ดำเดือน! ยืนยันการลมข้อมูล      |                         |                 |
| วันเดือนปี ตำแหน่ง/หน่วยงาน/สังกัด ปี | ว็นยันการลบข้อมูล: ดรุ หรือไม่? | เงินเดือน เลซท์ต่าแหน่ง | เอกสาร ดัวเดือก |
| RE                                    | ยกเด็ก ลบข้อมูล                 |                         |                 |
| ประวัติการเลื่อนเงินเดือน             |                                 |                         | ~               |

3.4 ประวัติการเลื่อนเงินเดือน จะแสดงรายละเอียดข้อมูลประวัติการเลื่อนเงินเดือน ให้ตรวจสอบข้อมูล ให้ถูกต้อง กรณีข้อมูลไม่ถูกต้องให้ติดต่อเจ้าหน้าที่งานบุคคลโรงเรียน

| ประวัติการเลื่อนเงินเดือน | ı                                   |             |                |                   |                    |                   |          | ^ |
|---------------------------|-------------------------------------|-------------|----------------|-------------------|--------------------|-------------------|----------|---|
| รอบการเลือน               | เงินเดือนก่อนเลือน                  | ฐานการคำนวณ | ร้อยละการเลือน | จำนวนเงินที่เลือน | เงินเดือนหลังเลือน | ระดับผลการประเมิน | ดัวเลือก |   |
|                           |                                     |             |                |                   |                    |                   | 20       |   |
| * กรณีข้อมูลไม่ถูกต้องให  | ห้ติดต่อเจ้าหน้าที่งานบุคคลโรงเรียน |             |                |                   |                    |                   |          |   |

3.5 ข้อมูลเงินเพิ่มพิเศษ

- 3.5.1 การ<u>เพิ่มข้อมูล</u>เงินเพิ่มพิเศษสามารถดำเนินการดังนี้
  - 1. คลิกปุ่มเพิ่มข้อมูล
  - 2. ป้อนรายละเอียดข้อมูล
  - 3. เมื่อป้อนข้อมูลเสร็จเรียบร้อยแล้วให้คลิกปุ่ม บันทึก

| ۵             | нкмз.ове 1. А            | ลิกปุ่ม เพิ่มข้อมูล                                                                                                    |
|---------------|--------------------------|----------------------------------------------------------------------------------------------------|
| យបូអតិក       |                          | (และหานม (และปานาญปรรมการ (กมน.) 2. ป้อนข้อมูลให้ถูกต้องและครบถ้วน                                                                                                    |
| <b>f</b>      | ยินดีต่อนรับ             | ประวัติการ์กรงตำแหน่ง                                                                                                    |
| -             | ข้อมูลส่วนบุคคล          | ประวัติกา <mark>หลือน 🖍 บันทึกข้อมูลเงินเพิ่มพิเศษ 🗟 🗙</mark>                                                                                                    |
| <del></del> 다 | ข้อมูลการรับราชการ       | strungt                                                                                                    |
| •?            | ข้อมูลการปฏิบัติหน้าที่  | ข้อมูลเงินพันพันพัน                                                                                                    |
|               | ข้อมูลการอบรม/ศึกษาดูงาน | + เพิ่มข้อมูล                                                                                                    |
| =             | ผลงาน/นวัตกรรม           | จำนวนเงินต่อเดือน*                                                                                                    |
| โวเลือก       |                          | รายการ วันเดือนปีที่เริ่มรับ                                                                                                    |
| n I           | ข้อมูลสถานศึกษา          | *** กรณีข้อมูลใม่ถูกต้องไห้ดิดต่อ สพท. คันสือศัต                                                                                                    |
| lo l          | ข้อมูลส่วนด้ว            | URL Google Drive ไฟล์ค่าสัง                                                                                                    |
| 1             | ออกจากระบบ               | ประวัติการมีวิทยฐานะ                                                                                                    |
|               |                          | ประวัติการรับเครื่องรายอิสริยากรณ์ ! เปิดสิทธิ์ 'พุกคนที่มีสังก์' ไห้เป็น 'ผู้มีสิทธิ์อ่าน' และ รูปแบบ URL จาก Google Drive เช่น<br>https://drive.google.com/file/d/dobRess43TV/ind8FFSsba2sasDD/view?usp=share_link |
|               |                          | ปฏิบัติหน้าที่ในเขตขึ้นที่กฎอัยการศึก                                                                                                    |
|               |                          |                                                                                                    |
|               |                          | การกระหาติดวินัย                                                                                                    |
|               |                          | โทษวินัยการส้างแลทีน                                                                                                    |

3.5.2 การ<u>แก้ไขข้อมูล</u>เงินเพิ่มพิเศษให้ดำเนินการดังนี้

- 1. คลิกปุ่มสัญลักษณ์สีเขียว รูปซองจดหมาย
- 2. ทำการปรับปรุงแก้ไขข้อมูล
- 3. เมื่อปรับปรุงข้อมูลเสร็จเรียบร้อยแล้วให้คลิกปุ่ม บันทึก

|                                                  | 2. แก้ไขข้อมลเงินเพิ่มพิเศษ                                                                                                    |                          |          |               |          |
|--------------------------------------------------|----------------------------------------------------------------------------------------------------|--------------------------|----------|---------------|----------|
| กองทุนปาเหน็จปานาญข้าราชการ (กบข.)               |                                                                                                    |                          |          |               | ~        |
| ประวัติการศารงต่านหน่ง                           |                                                                                                    | _                        |          |               | ~        |
| ประวัติการเลื่อนเงินเตือน                        | 🖍 แก้ไขข้อมูล: พ.ค.ศ.                                                                                                    | • ×                      |          | 4             | <u>س</u> |
| ข้อมูลเงินเพิ่มพิเศษ                             | รายการ"—<br>พ.ศ.ศ.                                                                                                    | •                        |          | 1. คลกบุมแ    | กเข      |
| + เพิ่มข้อมูล                                    | ີ                                                                                                    | ×                        |          |               |          |
| รายการ วันเดือนปีที่เริ่มรั                      | ີ 15000                                                                                                    |                          | หมายเหตุ | เอกสาร ตัวเอก |          |
| พ.ค.ศ. 6 สิงหาคม พ.ศ                             | ามายเหล<br>เงินเพิ่มพิเศษ                                                                                                    |                          |          |               |          |
| *** กรณีข้อมูลไม่ถูกต่องให้ติดต่อ สพท. ต่นสังกัด | URL Google Drive tolificity                                                                                                    |                          |          |               |          |
| ประวัติการมีวิทยฐานะ                             | ! เปิดสิทธิ์ "ทุกคนที่มีสังก์" ให้เป็น "ผู้มีสิทธิ์อ่าน" และ รูปแบบ URL จาก Google<br>https://drive.google.com/file/d/fdgbRGas43TYJr08RFSsba2sasDD/view?usp4 | Drive រប់រ<br>share_link |          |               | ~        |
| ประวัติการรับเครื่องราชอิสริยาภรณ์               |                                                                                                    |                          |          |               | ~        |
| ปฏิบัติหน้าที่ในเขตพื้นที่กฎอัยการศึก            | 3 กดป่ม บันทึก                                                                                                    |                          |          |               | ~        |
| การคา                                            |                                                                                                    | กัก ยกเล็ก               |          |               | ~        |
| การกระทำผิดวินัย                                 |                                                                                                    |                          |          |               | ~        |

- 3.5.3 การ<u>ลบข้อมูล</u>เพิ่มพิเศษ ให้ดำเนินการดังนี้
  - 1. คลิกปุ่มสัญลักษณ์สีแดง รูปถังขยะ
  - 2. เมื่อต้องการลบข้อมูลให้คลิกปุ่ม ลบข้อมูล

| 单 ข้อมูลส่วนบุคคล                  |                                 |                   |              |                |
|------------------------------------|---------------------------------|-------------------|--------------|----------------|
| ข้อมูลการต่ารงต่าแหน่ง/รับราชการ   | 2. คลิกป่ม ลบข้อมล              |                   |              | ~              |
| กองพุมปาเหน็จปานาญข่าราชการ (กบข.) | 9 Q                             |                   |              | 1. คลิกปุ่ม ลบ |
| บระวงการสารงตาแหนง                 |                                 |                   |              |                |
| + เพิ่มข่อมูล                      | 🧧 คำเดือน! ยืนยันการลบข้อมูเ    |                   |              |                |
| วันเดือนปี ตำแหน่ง/หน่วยงาน/สังกัด | ยืนยันการลบข้อมูล: ครู หรือไม่? | เงินเดือน เลชที่ด | ำแหน่ง เอกสา | ร ดัวเลือก     |
| AS                                 | ยกเล็ก คมข้อมูล                 |                   |              |                |
| ประวัติการเลื่อนเงินเดือน          |                                 |                   |              | ~              |

- 3.6 ประวัติการมีวิทยฐานะ
  - 3.6.1 การ<u>เพิ่มข้อมูล</u>ประวัติการมีวิทยฐานะสามารถดำเนินการดังนี้
    - 1. คลิกปุ่มเพิ่มข้อมูล
    - 2. ป้อนรายละเอียดข้อมูล
    - 3. เมื่อป้อนข้อมูลเสร็จเรียบร้อยแล้วให้คลิกปุ่ม บันทึก

| ۵          | HRMS.OBEC                                                               | ≡ โรงเรียนสตรีชัยภูมิ : สพม.ชัยภูมิ                                                                                                    |  |
|------------|-------------------------------------------------------------------------|----------------------------------------------------------------------------------------------------|--|
| #เมนูหลัก  | ป็นดีด้อบรับ<br>ข่อมูลส่วนบุคคล                                         | <ul> <li>มอมูลการตำรงตำแหน่ง/รับรายการ</li> <li>1. คลิกปุ่ม เพิ่มข้อมูล</li> <li>2. ป้อนข้อมูลให้ถูกต้องและครบถ้วน</li> </ul>                                                                                       |  |
| 17         | ข้อมูลการรับราชการ<br>ข้อมูลการปฏิบัติหน้าที่<br>ข้อมุลการอบรม/ศึกษาดงา | ประวัติการเลื่อนเงินเตือน<br>ข้อมูลเงิรเพิ่มพิเศษ                                                                                                    |  |
| #ตัวเลือก  | ผลงาน/นวัดกรรม                                                          | ประวัติการมีวิทยฐานะ                                                                                                    |  |
| 61<br>20   | ข้อมูลสถานศึกษา<br>ข้อมูลส่วนดัว                                        | + เพิ่มข้อมูล URL Google Drive ไฟล์ค่าสัง ประเภทบุคลากร สำแหบ่งที่ไง                                                                                                    |  |
| <u>I</u> N | ออกจากระบบ                                                              | ประวัติการรับเครื่องราชอิสริยาภรณ์  I เปิดสิทธิ์ "ทุกคนที่มีสิงก์" ให้เป็น "ผู้มีสิทธิ์อ่าน" และ รูปแบบ URL จาก Google Drive เช่น Inttps://drive.google.com/file/d/fdgbRGas43TVJr08RFSsba2sasDD/view?usp=share_link |  |
|            |                                                                         | ปฏบตหนาทเนเขตพนทกฎอยการศก<br>การลา 3. กดปุ่ม บันทึก → มหรัก ยกเลิก<br>การกระท่าผิดวินัย                                                                                                    |  |

3.6.2 การ<u>แก้ไขข้อมูล</u>ประวัติการมีวิทยฐานะให้ดำเนินการดังนี้

- 1. คลิกปุ่มสัญลักษณ์สีเขียว รูปซองจดหมาย
- 2. ทำการปรับปรุงแก้ไขข้อมูล
- 3. เมื่อปรับปรุงข้อมูลเสร็จเรียบร้อยแล้วให้คลิกปุ่ม บันทึก

| 💄 ข้อมูลส่วนบุคคล อลงกรณ์ ปลื้มชัยภู | 2. แก้ไขข้อมูลประวัติการมีวิทยฐานะ                                                                                                    | c                                |
|--------------------------------------|----------------------------------------------------------------------------------------------------|----------------------------------|
| ข้อมูลการดำรงดำแหน่ง/รับราชการ       | 🖌 แก้ไขข้อมละ ว่านาณการ 🗖 🗶                                                                                                    | ×                                |
| กองทุนปาเหน็จปานาญข้าราชการ (กบข.)   |                                                                                                    |                                  |
| ประวัติการต่ารงต่าแหน่ง              | <ul> <li>บระเภทแลการรับ<br/>ข้าราชการครูและบุคลากรทางการศึกษา →</li> <li>โ         <sup>120116020063115*</sup>         (01/07/2567)         ×</li> </ul>                        | <ul> <li>•</li> </ul>            |
| ประวัติการเลื่อนเงินเดือน            | ุศาแหน่งที่ได้รับวิทยฐานส*<br>                                                                                                    | ×                                |
| ข้อมูลเงินเพิ่มพิเศษ                 |                                                                                                    | ~                                |
| ประวัติการมีวิทยฐานะ                 | ช่านาญการ • ศร.2569/25<br>- URL Google Drive Toliafrato<br>https://drive.google.com/drive/folders/1ehflHD-8Mt3JrX[x/EwN4lpsjj00-YX]n                                            | 1. คลิกปุ่มแก้ไข                 |
| + เพิ่มข้อมูล                        |                                                                                                    |                                  |
| ประเภทบุคลากร                        | ! เปิดสิทธิ์ "ทุกคนที่มีสิงก" ไห้เป็น "ผู้มีสิทธิ์อาน" และ รูปแบบ URL จาก Google Drive เช่น<br>https://drive.google.com/file/d/fdgbRGas43TYJr08RFSsba2sasDD/view?usp=share_link | วิทยฐานะ ตำลึงที่ เอกสาร ด้านไลก |
| ข้าราชการครูและบุคลากรทางการศึกษา    | *าเย็มต่อ                                                                                                    | яв.2569/25 (Lanятя)              |
| ประวัติการรับเครื่องราชอิสริยาภรณ์   |                                                                                                    | ân                               |

3.6.3 การ<u>ลบข้อมูล</u>ประวัติการมีวิทยฐานะ ให้ดำเนินการดังนี้

- 1. คลิกปุ่มสัญลักษณ์สีแดง รูปถังขยะ
- 2. เมื่อต้องการลบข้อมูลให้คลิกปุ่ม ลบข้อมูล

|                                   | 2. คลิก                  | เปุ่ม ลบข้      | ้อมูล                |                       |            |        |                |
|-----------------------------------|--------------------------|-----------------|----------------------|-----------------------|------------|--------|----------------|
| ประวัติการเลื่อนเงินเดือน         |                          |                 |                      |                       |            |        | ~              |
| ข้อมูลเงินเพิ่มพิเศษ              | 🥛 คำเดือน! ยึ            | นยันการลบข้อมูส |                      |                       |            |        | ~              |
| ປະະວັທີກາະນີວິທຍຽານະ              | ยืนยันการละ              | บข้อมูล: ช้าน   | าญการ หรือไม่?       |                       |            |        | 1. คลิกปุ่ม ลบ |
| + เพิ่มข้อมูล                     | _                        | ຍກເລັກ ລນາ      | <b>โอมูล</b>         |                       |            |        |                |
| ประเภทบุคลากร                     | ดำแหน่งที่ได้รับวิทยฐานะ | วิทยฐานะ        | วันที่ได้รับวิทยฐานะ | สาขาที่ได้รับวิทยฐานะ | ศาสังที    | เอกสาร | ด้วเดือก       |
| ข้าราชการครูและบุคลากรทางการศึกษา | ครู                      | ข่านาญการ       | 1 กรกฎาคม พ.ศ. 2567  | ขึ่ววิทยา             | ศธ.2569/25 | Landis |                |

- 3.7 ประวัติการรับเครื่องราชอิสริยาภรณ์
  - 3.7.1 การ<u>เพิ่มข้อมูล</u>ประวัติการรับเครื่องราชอิสริยาภรณ์สามารถดำเนินการดังนี้
    - 1. คลิกปุ่มเพิ่มข้อมูล
    - 2. ป้อนรายละเอียดข้อมูล
    - 3. เมื่อป้อนข้อมูลเสร็จเรียบร้อยแล้วให้คลิกปุ่ม บันทึก

| ۵         | HRMS.OBEC                                     | ≡ โรงเรียนสดรีชัยภูมิ : สพม.ชัยภูมิ                                 |                                                     |                                             |
|-----------|-----------------------------------------------|---------------------------------------------------------------------|-----------------------------------------------------|---------------------------------------------|
| #เมนูหลัก | ย็นดีต่อนรับ                                  | ข้อมูลการดำรงดำแหน่ง/รับราชการ                                      | 2. ป้อนข้อมูลให้ถุ                                  | ากต้องและครบถ้วน                            |
| *         | <sup>ข้อมูลส่วนบุคคล</sup> <b>1. ค</b> ลิ์    | ากปุ่ม เพิ่มข้อมูล                                                  | 🖍 บันทึกข้อมูลเครื่องราชอิสริยาภรณ์                 | R ×                                         |
| 4         | ข้อมูลการรับราชการ<br>ข้อมูลการปฏิบัติหน้าที่ | ประวัติการเลื่อนเงินเตือน                                           | 🖬 ์ วันที่ประกาศในราชกิจจา*                         | ดอนที่*                                     |
| 2         | ข้อมูลการอบรม/ศึกษาดูงาน                      | ข้อมูลเงิ <del>่ง</del> เพิ่มพิเศษ<br>ประวัติก <b>าร</b> มีวิทยธานะ | ประจำปี*                                            | ลำดับที่*                                   |
| #ตัวเลือก | ผลงาน/นวัดกรรม                                |                                                                     | ี หน้า*                                             | ขั้นตรา* •                                  |
| ñ         | ข้อมูลสถานศึกษา                               | + เพิ่มข้อมอ                                                        | (ເລ່ນທີ*                                            |                                             |
| 20        | ข้อมูลส่วนด้ว                                 |                                                                     | URL Google Drive ไฟล์                               |                                             |
| n         | ออกจากระบบ                                    | วันที่ประกาศในราชกิจจา                                              | ! เปิดสิทธิ์ "ทุกคนที่มีลิงก์" ให้เป็น "ผู้มีสิทธิ์ | ถ้าน" และ รูปแบบ URL จาก Google Drive เช่น  |
|           |                                               | ปฏิบัติหน้าที่ในเขดพื้นที่กฎอัยการดึก                               | nttps://orive.google.com/file/d/fdgbRGas            | 943117JTU0KF7SSD8258SDU/VIEW/USp=Sh8Ie_IINK |
|           |                                               | การลา                                                               | 3 กดป่าเ บับทึง                                     |                                             |
|           |                                               | การกระทำผิดวินัย                                                    | ว. แพบ ผู้บุฬา                                      | บนทก ยกเล็ก                                 |

- 3.7.2 การ<u>แก้ไขข้อมูล</u>ประวัติการรับเครื่องราชอิสริยาภรณ์ให้ดำเนินการดังนี้
  - 1. คลิกปุ่มสัญลักษณ์สีเขียว รูปซองจดหมาย
  - 2. ทำการปรับปรุงแก้ไขข้อมูล
  - 3. เมื่อปรับปรุงข้อมูลเสร็จเรียบร้อยแล้วให้คลิกปุ่ม บันทึก

| 2. แก้ไข                                                   | เข้อมูลประวัติการรับเครื่องราชอิสริยาภรณ์                                                                                                    |                                       |
|------------------------------------------------------------|----------------------------------------------------------------------------------------------------|---------------------------------------|
| ข้อมูลการตำรงตำแหน่ง/รับราชการ                             |                                                                                                    | ~                                     |
| กองทุนปาเหน็จปานาญข้าราชการ (กบข.)                         | 🖌 แก้ไขข้อมูล: จัตุรถาภรณ์ข้างเผือก 🔒 🗙                                                                                                    | ~                                     |
| <u>บระวดการตารงสาแหนง</u><br>ประวัติการเลื่อนเงินเดือน     | "InfluenceDurgeteen"         #earl*           05/08/2567         X                                                                                                    | · · · · · · · · · · · · · · · · · · · |
| ข้อมูลเงินเพิ่มพิเศษ                                       |                                                                                                    | ×                                     |
| ประวัติการมีวิทยฐานะ<br>ประวัติการรับเครื่องราชอิสริยาภรณ์ | ร่าง<br>5รัฐธุรการรณ์ข้างเสือก →                                                                                                    | 1. คลิกปุ่มแก้ไข                      |
| + เพิ่มข้อมูล                                              | 3<br>URL. Google Drive 'Stid<br>https://drive.google.com/drive/folders/1ehfIHD-8Mt3.JrXjxEwN4lpsjj00-YXjn                                                                    |                                       |
| วันที่ประกาศในราชกิจจา<br>5 สิงหาคม พ.ศ. 2567              | ! เปิดสิทธิ์ "พาคมที่มีสังก" ให้เป็น "รู่มีสิทธิ์ลาน" และ รูปแบบ URL จาก Google Drive เช่น<br>https://dive.google.com/file/d/dgbRgas43TVJr08RFSsba23asDD/view?usp=share_link | สำมันที่ เอกสาร สำนักก<br>33 (เอกสาร) |
| ปฏิบัติหน้าที่ในเขตพื้นที่กฎอัยการศึก<br>การลา             | 3. กดปุ่ม บันทึก                                                                                                    | •<br>•                                |

3.7.3 การ<u>ลบข้อมูล</u>ประวัติการรับเครื่องราชอิสริยาภรณ์ให้ดำเนินการดังนี้

- 1. คลิกปุ่มสัญลักษณ์สีแดง รูปถังขยะ
- 2. เมื่อต้องการลบข้อมูลให้คลิกปุ่ม ลบข้อมูล

|                                    |         | 2. คลิกปุ่ม          | ลบข้อมูล           |       |      |          |           |                 |
|------------------------------------|---------|----------------------|--------------------|-------|------|----------|-----------|-----------------|
| ข้อมูลเงินเพิ่มพิเศษ               |         |                      |                    |       |      |          |           | ~               |
| ປຣະວັດີດາວມີວິກມຽານະ               |         | 📋 คำเดือน! ยืนยันกา  | <b>ເລນ</b> ນ້ອນູລ  |       |      |          |           | 1 ຄລີກປ່າ ລາ    |
| ประวัติการรับเครื่องราชอิสริยากรณ์ |         | ยืนยันการลบข้อมู     | ล: จัตุรถาภรณ์ข้าง | เผือก |      |          |           | 1. 118110 8 810 |
| + เพิ่มข้อมูล                      |         | หรือไม่?             | เล็ก ดบข้อมูล      | -     |      |          |           |                 |
| วันที่ประกาศในรวชกิจจา             | ประชาบิ | ชันลรา               | เอ้มพี             | Read  | หน้า | สาดับที่ | เอกสาร    | ส่วเมือก        |
| 5 สิงหาคม พ.ศ. 2567                | 2565    | จัตุรถากรณีข้างเผือก | 3                  | 1     | 5    | 33       | (ianitra) |                 |

# 3.8 ปฏิบัติหน้าที่ในเขตพื้นที่กฎอัยการศึก

| ปฏิบัติหน้าที่ในเขตพื้นที่กฎอัยการศึก |               |                     |                  |        | ^        |
|---------------------------------------|---------------|---------------------|------------------|--------|----------|
| วันที่ได้ปฏิบัติหน้าที                | วันที่สิ้นสุด | รายละเอียด          | เวลาราชการหวีดูณ | เอกสาร | ดัวเลือก |
|                                       |               | 🛛 ใมมีข้อมูลที่แสดง |                  |        |          |

3.9 การลา จะแสดงรายละเอียดข้อมูลการลา

| การลา   |             |                     |                      |            |        |          | ^ |
|---------|-------------|---------------------|----------------------|------------|--------|----------|---|
| ครั้งที | ประเภทการลา | วันที่เริ่มต้นการลา | วันที่สิ้นสุดการลา   | สำนวนวันลา | เอกสาร | ดัวเลือก |   |
|         |             |                     | 🛛 ไม่มีข้อมูลที่แสดง |            |        |          |   |

3.10 การกระทำผิดวินัย ให้ตรวจสอบข้อมูลการกระทำผิดวินัย **\*\*\* กรณีข้อมูลไม่ถูกต้องให้ติดต่อ** 

#### สพท. ต้นสังกัด

|           | HRMS.OBEC              | = | โรงเรียนสตรีขัยภูมิ          | : สพม.ชัยภูมิ         |            |              |                             | นายอลงกรณ์ ปลืมชัยภูมิ | 2 | ) |
|-----------|------------------------|---|------------------------------|-----------------------|------------|--------------|-----------------------------|------------------------|---|---|
| Rayndri   |                        |   |                              |                       |            |              |                             |                        |   |   |
| <b>ft</b> | อินดีต่อนรับ           |   | ขอมูลการคารงดาแหนง/รบ        | \$15015               |            |              |                             |                        | Ň |   |
|           | ข้อมูลส่วนบุคคล        |   | กองทุนบ่าเหน็จปานาญข้าร      | שעח) זרחער.)          |            |              |                             |                        | ~ |   |
| 12        | ข้อมูลการรับรายการ     |   | ประวัติการศารงต่าแหน่ง       |                       |            |              |                             |                        | ~ |   |
| +2        | น่อมอการปก็บัติหน่าที่ |   | ประวัติการเลื่อนเงินเดือน    |                       |            |              |                             |                        | ~ |   |
|           | ข้อมอกรอบรม/สึกษาองาน  |   | ข้อมูลเงินเพิ่มพิเศษ         |                       |            |              |                             |                        | ~ |   |
|           | 603331/b38/993         |   | ประวัติการมีวิทยุฐานะ        |                       |            |              |                             |                        | ~ |   |
| +62.8an   |                        |   | ประวัติการรับเครื่องราชอิสริ | ยากรณ์                |            |              |                             |                        | ~ |   |
| ñ         | ช่อมูดสถานศึกษา        |   | ปฏิบัติหน้าที่ในเขตพื้นที่กอ | อัยการศึก             |            |              |                             |                        | ~ |   |
| 20        | ข้อมูลส่วนตัว          |   | การลา                        |                       |            |              |                             |                        | ~ |   |
| n         | ລລກຈາກສະນນ             | ſ | การกระทำผิดวินัย             |                       |            |              |                             |                        | ^ | ] |
|           |                        |   | າົນເພື່ອນປີ                  | กระทำคิดวินัยฐาน      | โทษหางไม่ย | เลกสารอังอัง | หมายเหตุประกอบลักษณะความผิด |                        |   |   |
|           |                        |   | *** กรณีข้อมูลไม่ถูกต้องให้  | สีดต่อ สพท. คันสังกัด |            |              |                             |                        |   |   |

3.11 โทษวินัยล้างมลทิน ให้ตรวจสอบข้อมูลโทษวินัยล้างมลทิน กรณีข้อมูลไม่ถูกต้องให้ติดต่อ สพท. ต้นสังกัด

| โทษวินัยการล้างมลทิน                             |                                   |                    |                            | ^ |
|--------------------------------------------------|-----------------------------------|--------------------|----------------------------|---|
| วันที่ประกาศ พรบ.ล้างมลทิน                       | วันที่มีผลตามประกาศ พรบ.ถ้างมลทิน | ข้อมูลการล้างมลทิน | หมายเหตุประกอบการถ้างมอทิน |   |
| *** กรณีข้อมูลไม่ถูกต้องไห้ติดต่อ สพท. ต้นสังกัด |                                   |                    |                            |   |
|                                                  |                                   |                    |                            |   |

## 4.ข้อมูลการปฏิบัติหน้าที่ ประกอบด้วยหัวข้อดังนี้

| A | ข้อมูลการปฏิบัติหน้าที่              | C |
|---|--------------------------------------|---|
| 2 | ข้อมูลปฏิบัติหน้าที่                 |   |
|   | ข้อมูลการปฏิบัติหน้าที่ (ภาระงานสอน) | ~ |
|   | ภาระงานอื่นที่ได้รับมอบหมาย          | ~ |
|   | การช่วยราชการ                        | ~ |
|   |                                      |   |

- 4.1 ข้อมูลการปฏิบัติหน้าที่ (ภาระงานสอน)
  - 4.1.1 การ<u>เพิ่มข้อมูล</u>การปฏิบัติหน้าที่ (ภาระงานสอน) สามารถดำเนินการดังนี้
    - 1. คลิกปุ่มเพิ่มข้อมูล
    - 2. ป้อนรายละเอียดข้อมูล
    - 3. เมื่อป้อนข้อมูลเสร็จเรียบร้อยแล้วให้คลิกปุ่ม บันทึก

| <u>ໄ</u><br>ແນນູກສັກ | HRMS.OBE <b>1. ค</b><br>อันดีต่อนวับ | าลิกปุ่ม เพิ่มข้อมู             | มูล 2. ป้อนข้อมูลให้ถูกต้องและครบถ้วน                                                                                                    |          |
|----------------------|--------------------------------------|---------------------------------|----------------------------------------------------------------------------------------------------|----------|
| <u>.</u>             | ข้อมูลส่วนบุคคล                      |                                 | 🖍 บันทึกข้อมูล การปฏิบัติหน้าที่ (ภาระงานสอน) 🔹 🦷 🗙                                                                                                    |          |
| ţ,                   | ข้อมูลการรับราชการ                   | ข้อมูลการปฏิบัติหน้าที่ (ภาระงา | (ກາຍໃນທີ່                                                                                                    |          |
| •                    | ข้อมูลการปฏิบัติหน้าที่              | + เพิ่มข้อมูล                   | I 2600 УКАВИ ♥ 27 КЫО КИЦИНСЛ   ИКУШИ                                                                                                    |          |
| 2                    | ข้อมูลการอบรม/ศึกษาดูงาน             |                                 | 2567 กลุ่มสาระการเรียนรู้ - นาที่ในแต่ละภาดเรียน                                                                                                    |          |
|                      | ผลงาน/นวัดกรรม                       | ที่ ปี กศ./ภาคเรียนที่          | ประสบการณ์สอน(ปี) วิชาที่สอน รั                                                                                                    | ดารางสอน |
| เสวเลือก<br>กา       | ข้อมูลสถานศึกษา                      | ** ในแต่ละภาคเรียนสามารถบันเ    | URL Google Drive ใฟล์ตารางสอน                                                                                                    |          |
| 20                   | ข้อมูลส่วนด้ว                        | ภาระงานอื่นที่ใด้รับมอบหมาย     | URL Google Drive ไฟล์ค่าลัง                                                                                                    |          |
| n                    | ออกจากรรมม                           | การช่วยรายการ                   | เปิดสิทธิ์ "พกคนท์มีมืองก" ให้เป็น "ผู้มีสิทธิ์อาน" และ รูปแบบ URL จาก Google Drive เช่น         https://drive.google.com/file/d/fdgbRGas43TVJ/08RFSsba2sasDD/view?usp=share_link         **e่าเป็นต่องกระก         3. กดปุ่ม บันทึก |          |

- 4.1.2 การ<u>แก้ไขข้อมูล</u>การปฏิบัติหน้าที่ (ภาระงานสอน) ให้ดำเนินการดังนี้
  - 1. คลิกปุ่มสัญลักษณ์สีเขียว รูปซองจดหมาย
  - 2. ทำการปรับปรุงแก้ไขข้อมูล
  - 3. เมื่อปรับปรุงข้อมูลเสร็จเรียบร้อยแล้วให้คลิกปุ่ม บันทึก

| ข้อมูลการปฏิบัติหน้าที่        | 2. แก้ไขข้อมูล                                                  | าการปฏิบัติหน้าข์<br>เ                       | 1ี่ (ภาระงานสอน)                                       |                |                           |
|--------------------------------|-----------------------------------------------------------------|----------------------------------------------|--------------------------------------------------------|----------------|---------------------------|
| ข้อมูลปฏิบัติหน้าที่ อลง       | ✔ แก้ใบข้อมูล:                                                  |                                              | 8                                                      | ×              | 1. คลิกป่มแก้ไข           |
| อมูลการปฏิบัติหน้าที่ (ภาระงาเ | ิภาคเรียนที่<br>1                                               | ระสับที่สอน<br>ป.1 - ม.3                     | <ul> <li>รัวโมงในแต่ละภาคเรียน</li> <li>240</li> </ul> |                | 9                         |
| + เพิ่มข้อมูล                  | - มีการศึกษา<br>2567                                            |                                              | ี่ มาทีโนแต่ละภาคเรียน<br>120                          |                |                           |
| ที่ ปี กส./ภาคเรียนที          | ประสบการณ์สอน(ปี)<br>1                                          | ร์ขาทัสอน<br>ภาษาไทย >                       | 🗸 👻 สอนตรงเอกที่บรรจ                                   | เอกสารตารางสอน | เอกสารคำสั่งสอน ตัวเมื่อก |
| 1 1/2567                       | URL Google Drive ไฟเล็ดารางสอน<br>https://drive.google.com/driv | e/folders/1ehfIHD-8Mt3JrXjxEwN4lpsjj0        | 0-YXjn                                                 | Lanars         | Landis 📴 🧻                |
| ** ในแต่ละภาคเรียนสามารถบันข   | URL Google Drive ใหม่มีสาสัง<br>https://drive.google.com/driv   | e/folders/1ehfIHD-8Mt3JrXjxEwN4lpsjj0        | 0-YXjn                                                 |                |                           |
| เระงานอื่นที่ใต้รับมอบหมาย     | ! เปิดสิทธิ์ "ทุกคนที่มีลิงก์"                                  | ให้เป็น "ผู้มีสิทธิ์อ่าน" และ รูปแบบ URL จาก | Google Drive เป็น                                      |                | ~                         |
| ารช่วยราชการ                   | https://drive.google.com                                        | /file/d/fdgbRGas43TYJr08RFSsba2sasDD/v       | ew?usp=share_link                                      |                | ~                         |
|                                | *จำเป็นต้องกรอก                                                 | 3. กดปุ่ม บันทึก                             | มันทึก                                                 | ยกเล็ก         |                           |

- 4.1.3 การ<u>ลบข้อมูล</u>การปฏิบัติหน้าที่ (ภาระงานสอน) ให้ดำเนินการดังนี้
  - 1. คลิกปุ่มสัญลักษณ์สีแดง รูปถังขยะ
  - 2. เมื่อต้องการลบข้อมูลให้คลิกปุ่ม ลบข้อมูล

|                                |                                                   |                                                                    |                |                             | 1. คลิกปุ่ม ลบ |
|--------------------------------|---------------------------------------------------|--------------------------------------------------------------------|----------------|-----------------------------|----------------|
|                                | 2. คลิกปุ่ม ลบข้อมูล                              |                                                                    |                |                             |                |
| กลุ่มสาระที่สาน<br>กลุ่มสาระกา | รัตรย์ราย เรื่อง เรียดรัฐ<br>ม! ยืนยันการลบข้อมูล | สอนตรง/ไม่ตรงวิชาเอก                                               | เอกสารตารางสอน | เอกสารศาสั่งสอน<br>(เอกสาร) | ดัวเลือก       |
| ยืนยันกา                       | รลบข้อมูล: 113 หรือไม่?                           | คลิกปุ่ม ลบข้อมูล เการลบบ่อมูล เอมูล: 113 หรือไม่? เกาสำระหารังมูล |                |                             |                |
| ว่า 1 วิชาหรือระ               | ยกเล็ก ลบข้อมูล                                   |                                                                    |                |                             |                |

### 4.2 ภาระงานอื่นที่ได้รับมอบหมาย

4.2.1 การ<u>เพิ่มข้อมูล</u>ภาระงานอื่นที่ได้รับมอบหมายสามารถดำเนินการดังนี้

- 1. คลิกปุ่มเพิ่มข้อมูล
- 2. ป้อนรายละเอียดข้อมูล
- 3. เมื่อป้อนข้อมูลเสร็จเรียบร้อยแล้วให้คลิกปุ่ม บันทึก

| ۵         | HRMS.OBEC                                       |       | ≡ โรงเรียนสตรีชัยภูมิ : สพม.ชัยภูมิ           |                                                                                                    |        |
|-----------|-------------------------------------------------|-------|-----------------------------------------------|----------------------------------------------------------------------------------------------------|--------|
| #ເມນູກສັກ | ยินดีต่อนรับ                                    | 1.    | คลิกปุ่ม เพิ่มข้อมูล <sub>มช</sub>            | 2. ป้อนข้อมูลให้ถูกต้องและครบถ้วน                                                                                                    |        |
| *<br>t,   | ข้อมูลส่วนบุคคล<br>ข้อมูลการรับราชการ           |       | ข้อมูลกาาปฏิบัติหน้าที่ (ภาระงานสอน)          | ามนทกขอมูลภาระอนที่ (ดรบมอบ กมาย<br>การเรียนที่<br>1 การะงานอื่นที่ได้รับมอบหมาย                                                                                                    |        |
| e Pe      | ข้อมูลการปฏิบัติหน้าที่<br>ข้อมูลการอบรม/ศึกษาเ | ดูงาน | ภาระงานในที่ใด้รับมอบหมาย<br>+ เพิ่มข้อมูล    | การะงานตาม DPA                                                                                                    |        |
| #ตัวเดือก | ผลงาน/นวดกรรม<br>ข้อมูลสถานศึกษา                |       | ที่ ปีกศ./ภาดเรียนที่ ภาระง                   | จำนวนชั่วโมงของภาระงานอื่นๆ ที่ได้รับมอบหมายในแต่ละภาคการศึกษา<br>จำนวนนาที่ของภาระงานอื่นๆ ที่ได้วับมอบหมายในแต่ละภาคการศึกษา                                                                                                    | จำนวนเ |
| 20<br>A   | ข้อมูลส่วนดัว<br>ออกจากระบบ                     |       | ** ในแต่ละภาคเรียนสามารถบันทึกภาระงานอื่นที่* | URL Google Drive ไฟล์ค่าสัง                                                                                                    |        |
|           |                                                 |       | การข่อมราชการ                                 | ! เปิดสิทธิ์ "ทุกคนที่มีลิงก์" ให้เป็น "ผู้มีสิทธิ์อ่าน" และ รูปแบบ URL จาก Google Drive เช่น<br>https://drive.google.com/file/d/fdgbRGas43TYJr08RFSsba2sasDD/view?usp=share_link<br>*จำเป็นต่องกรอก<br>3. กดปุ่ม บันทึกมาร์ก ยกเล็ก |        |

4.2.2 การ<u>แก้ไขข้อมูล</u>ภาระงานอื่นที่ได้รับมอบหมายให้ดำเนินการดังนี้

- 1. คลิกปุ่มสัญลักษณ์สีเขียว รูปซองจดหมาย
- 2. ทำการปรับปรุงแก้ไขข้อมูล
- 3. เมื่อปรับปรุงข้อมูลเสร็จเรียบร้อยแล้วให้คลิกปุ่ม บันทึก

| 🏫 ข้อมูลการปฏิบัติหน้าที                 | 2. แก้ไขข้อมูลภาระง                                                                        | านอื่นที่ได้รับมอบหมาย                                                                     |                          | C                |
|------------------------------------------|--------------------------------------------------------------------------------------------|--------------------------------------------------------------------------------------------|--------------------------|------------------|
| 👤 ข้อมูลปฏิบัติหน้าที่ อลงกรณ์ ปลี้:     | มชัย<br>มที่                                                                               | B ×                                                                                        |                          |                  |
| ข้อมูลการปฏิบัติหน้าที่ (ภาระงานสอน)     | _ ภาคลีกบที                                                                                |                                                                                            | 1                        | ~                |
| ภาระงานอื่นที่ได้รับมอบหมาย              | 1<br>                                                                                      | งานสอน<br>ภาระงานตาม DPA-<br>งานสอน                                                        |                          | 1. คลิกปุ่มแก้ไข |
| + เพิ่มข้อมูล                            | - จำนวนชั่วโมงของการะงานอื่นๆ ที่ได้รับมอบหมายในแต่ละภาค<br>20                             | ารสึกษา                                                                                    |                          |                  |
| ที่ ปีกศ./ภาคเรียนที่ ภาร                | ะงาน<br>จำนวนนาทีของภาระงานอื่นๆ ที่ได้รับมอบหมายในแต่ละภาคกา                              | รศึกษา                                                                                     | สำนวนนาทีของภาระงานอื่นๆ | เอกสาร ดัวเนือก  |
| 1 1/2567 งาน                             | สอน 2024                                                                                   |                                                                                            | 2024                     | (Landis)         |
| ** ในแต่ละภาคเรียนสามารถบันทึกภาระงานอื่ | URL Google Drive ไฟม์สำลัง<br>https://drive.google.com/drive/folders/1el                   | nflHD-8Mt3JrXjxEwN4lpsjj00-YXjn                                                            |                          |                  |
| การช่วยราชการ                            | ! เปิดสิทธิ์ "ทุกคนที่มีสิงก์" ให้เป็น "ผู้มีสิท<br>https://drive.google.com/file/d/fdgbR0 | ชีอ่าน" และ รูปแบบ URL จาก Google Drive เช่น<br>aa43TYJr08RFSsba2sasDD/view?usp=share_link |                          | ~                |
|                                          | 🐜ปนะ 3. กดปุ่ม บันทึ                                                                       | ก ปายการ์ก                                                                                 |                          |                  |

4.2.3 การ<u>ลบข้อมูล</u>ภาระงานอื่นที่ได้รับมอบหมายให้ดำเนินการดังนี้

- 1. คลิกปุ่มสัญลักษณ์สีแดง รูปถังขยะ
- 2. เมื่อต้องการลบข้อมูลให้คลิกปุ่ม ลบข้อมูล

|                                 | 2. คลิกปุ่ม ลบข้อมูล               |                              |        | 1. คลิกปุ่ม ลบ |
|---------------------------------|------------------------------------|------------------------------|--------|----------------|
| ภาระงานตาม DPA                  | 🗍 ค่าเดือน! ยืนยันการลบข้อมูล      | เค จำนวนมาที่ของภาระงานอื่นๆ | เอกสาร | ตัวเสือก       |
| งานสอน                          | ยืนยันการลบข้อมูล: งานสอน หรือไม่? | 2024                         | เอกสาร |                |
| ภาระงานอื่นที่ได้รับมอบหมายได้. | ยกเล็ก ลบข้อมูล                    |                              |        |                |

# 4.3 การช่วยราชการ จะแสดงข้อมูลการช่วยราชการ

| 👚 ข้อมูลการปฏิชัติหน้าที่            |                     |                   |          |                       |        |          | C |
|--------------------------------------|---------------------|-------------------|----------|-----------------------|--------|----------|---|
| 💄 ข้อมูลปฏิบัติหน้าที่               |                     |                   |          |                       |        |          |   |
| ข้อมูลการปฏิบัติหน้าที่ (การะงานสอน) |                     |                   |          |                       |        |          | ~ |
| ภาระงานอื่นที่ใต้รับมอบหมาย          |                     |                   |          |                       |        |          | ~ |
| การช่วยราชการ                        |                     |                   |          |                       |        |          | ^ |
| วันที่ไปช่วยราชการ (เจ็มต้น-สิ้นสุด) | ประเภทการช่วยราชการ | หน่วยงาน          | โรงเรียน | เหตุผลที่ไปช่วยราชการ | เอกสาร | ดัวเลือก |   |
|                                      |                     | 🛛 โม่มีข้อมูลที่แ | สดง      |                       |        |          |   |

# 5. ข้อมูลการอบรม/ศึกษาดูงาน ประกอบด้วยหัวข้อดังนี้

| 🕈 ข้อมูลการอบรม/ศึกษาดูงาน    | G |
|-------------------------------|---|
| 🚨 ข้อมูลส่วนบุคคล             |   |
| ข้อมูลการฝึกอบรมและพัฒนาตนเอง | ~ |
| การศึกษาดูงาน                 | ~ |

- 5.1 ข้อมูลการฝึกอบรมและพัฒนาตนเอง
  - 5.1.1 การ<u>เพิ่มข้อมูล</u>การฝึกอบรมและพัฒนาตนเองสามารถดำเนินการดังนี้
    - 1. คลิกปุ่มเพิ่มข้อมูล
    - 2. ป้อนรายละเอียดข้อมูล
    - 3. เมื่อป้อนข้อมูลเสร็จเรียบร้อยแล้วให้คลิกปุ่ม บันทึก

| ۵            | HRMS.OBEC                | ດີດເ'່ມ ເພີ່ມຜູ້ດາເດ                  | 2 ป้อนข้อนอให้ออต้องแอนอะเมือน                                                                                                    |
|--------------|--------------------------|---------------------------------------|----------------------------------------------------------------------------------------------------|
| #เมนูหลัก    | 1.                       | คลกบุม เพมขอมูล                       | 2. บอนขอมูลเหมูกตองและครบถาน                                                                                                    |
| A            | ยินดีต้อนรับ             | 👤 ข้อมูล ช่วนบุคคล อลงกรณ์ ปลึ้มชัยภู | 🖋 บับเทือข้อมูล การฝึกอุปราและพัฒนาอาแลง 🛛 🗖 🗙                                                                                                    |
| *            | ข้อมูลส่วนบุคคล          |                                       |                                                                                                    |
| ţ,           | ข้อมูลการรับราชการ       | ข้อมูลการฝึกอบรมและพัฒนาตนเอง         | หัวข้อ/หลักสูตร*                                                                                                    |
| <b>0</b> 000 | ข้อมูลการปฏิบัติหน้าที่  | + เพิ่มข้อมูล                         |                                                                                                    |
| *            | ข้อมูลการอบรม/ศึกษาดูงาน |                                       | ประเภท* 👻 จำนวนขัวโมง*                                                                                                    |
|              | ผลงาน/นวัตกรรม           | สำดับที่ ประเภท ห                     | a<br>ເຮັບຜູ້ນັບທີ່*                                                                                                    |
| #ด้วเลือก    |                          | อารสื่อหาดหาย                         |                                                                                                    |
| <b>N</b>     | ข้อมูลสถานศึกษา          | การพุณธาตุการ                         | สิ้นสุดวันที*                                                                                                    |
| 20           | ข้อมูลส่วนตัว            |                                       | URL Google Drive ไฟล์เอกสาร*                                                                                                    |
| n            | ออกจากระบบ               |                                       |                                                                                                    |
|              |                          |                                       | ! เปิดสิทธิ์ "ทุกคนที่มีสิงกิ" ไห้เป็น "ผู้มีสิทธิ์อ่าน" และ รูปแบบ URL จาก Google Drive เช่น<br>https://drive.google.com/file/d/fdbPcae/strv/inSPEScha?caeD1/view?uspechare.link |
|              |                          |                                       | https://unre.googie.com/me/u/roguitoua4onro/outra abuzzaabb/new.abp-anarc_ime                                                                                                    |
|              |                          |                                       | *จาเป็นต้องกรอก                                                                                                    |
|              |                          |                                       | 3. กดปุ่ม บันทึก                                                                                                    |

- 5.1.2 การ<u>แก้ไขข้อมูล</u>การฝึกอบรมและพัฒนาตนเองให้ดำเนินการดังนี้
  - 1. คลิกปุ่มสัญลักษณ์สีเขียว รูปซองจดหมาย
  - 2. ทำการปรับปรุงแก้ไขข้อมูล
  - 3. เมื่อปรับปรุงข้อมูลเสร็จเรียบร้อยแล้วให้คลิกปุ่ม บันทึก

| ۵         | HRMS.OBEC                        | ธงเรียนสดรีว่ 2. แก้ไข               | ข้อมูลการฝึกอบรมและพัฒนาตนเอง                                                                                                    |                           | ษาขอลงกรณ์ ปลิ้มชัยภูมิ  🔝 |
|-----------|----------------------------------|--------------------------------------|----------------------------------------------------------------------------------------------------|---------------------------|----------------------------|
| #เมนูหลัก |                                  | 🟫 ข้อมูลการอบรม/ตึกษาดูงาน           |                                                                                                    |                           | C                          |
| ↑<br>÷    | ขึ้นสีต้อนรับ<br>ข้อมูลส่วนบุคคล | 💄 ข้อมูลส่วนบุคคล อลงกรณ์ ปลี้มชัยภุ | 🖍 แก้ไขข้อมูล: การเรียนรู้เพื่อ ที่ฒนาพักษะคอมพิวเตอร์ 🛛 🗙                                                                                                    |                           | 1. คลิกปุ่มแก้ไข           |
| 17        | ข้อมูลการรับราชการ               | ข้อมูลการฝึกอบรมและพัฒนาดนเอง        | <ul> <li>ทั่วมีอาสกสุดร"</li> <li>การเรียนรู้เพื่อพัฒนาทักษะคอมพิวเตอร์</li> </ul>                                                                                                    |                           |                            |
| ÷.        | ข้อมูลการปฏิบัติหน้าที่          | + เพิ่มข้อมูล                        | ·                                                                                                    |                           |                            |
| 2         | ข้อมูลการอบรม/ศึกษาดูงาน         |                                      | ี <sup>ประเภท</sup> ์<br>พัฒนาทั้วไป ≁ 16                                                                                                    |                           |                            |
|           | ผลงาน/นวัตกรรม                   | สำคับที่ ประเภท หลักสุดร/เรื         | (1)((1)(1)(1)(1)(1)(1)(1)(1)(1)(1)(1)(1)                                                                                                    | หน่วยงานที่จัด สถานที่จัด | เอกสาร ดัวปอก              |
| สตัวเลือก |                                  | 1 พัฒนาทั่วโป การเรียนรู้เ           | а 05/08/2567 × пин                                                                                                    | ภายใน กทม                 | เอกสาร                     |
| ſ'n       | น้อมูลสถานศึกษา                  | การศึกษาดูงาน                        | □ <sup>d</sup> aasbulli -<br>09/08/2567 ×<br>                                                                                                    |                           | ~                          |
| 20        | ข้อมูลส่วนตัว                    |                                      | URL Google Drive "widtanatis"<br>https://drive.google.com/drive/folders/1ehflHD-8Mt3JrXjxEwN4lpsjj00-YXjn                                                                                                 |                           |                            |
| n         | ออกจากระบบ                       |                                      |                                                                                                    |                           |                            |
|           |                                  | [                                    | เป็นสิทธิ์ "เทตมาร์มีมีอาร์" ไห้เป็น ๆมีสิทธิ์สาม" และ รูปแบบ URL จาก Google Drive เป็น<br>(https://drive.google.com/file/il/figBRGs43TV/IIGBR7s6b23as0D0/iew/tupp=share_link)           3. กดปุ่ม บันทึก |                           |                            |

- 5.1.3 การ<u>ลบข้อมูล</u>การฝึกอบรมและพัฒนาตนเองให้ดำเนินการดังนี้
  - 1. คลิกปุ่มสัญลักษณ์สีแดง รูปถังขยะ
  - 2. เมื่อต้องการลบข้อมูลให้คลิกปุ่ม ลบข้อมูล

| ∉ເມນູາເລັກ |                          | A | ข้อมูลการอบรม/สึกษาอุงาน                          |                                        |             |                |            |        | G            |
|------------|--------------------------|---|---------------------------------------------------|----------------------------------------|-------------|----------------|------------|--------|--------------|
| <b>n</b>   | ยินดีต่อนรับ             | Г |                                                   |                                        | -           |                |            |        | ດລື່ວນໃນ ວາມ |
| *          | ข้อมูลส่วนบุคคล          | h |                                                   |                                        |             |                |            |        | . คลกบุม สบ  |
| t <u>,</u> | ข้อมูลการรับราชการ       |   | ข้อมูลการฝึกอบรมและพัฒนาดนเอง                     | 2. คลกบุม สบขอมูล                      |             |                |            |        | ^            |
| <b>)</b> ∉ | ข่อมูดการปฏิบัติหน้าที   |   | + เพิ่มข้อมูล                                     |                                        | -           |                |            |        |              |
| 2.         | ข้อมูลการอบรม/ศึกษาดูงาน |   |                                                   |                                        |             |                |            |        |              |
|            | ผลงาน/นวัดกรรม           |   | สำคัมที่ ประเภท หลักสูงร/เรื่อง/เร็วข้อ           | คำเดือน! ยืนยันการลบข้อมูล             | ∜านวนขัวโมง | หน่วยงานที่จัด | สถานที่จัด | undhs  | พัวเลียก     |
| สตัวเลือก  |                          |   | 1 พัฒนาทั่วไป การเรียนรู้เพื่อพัฒนาทักษะค<br>ยัโจ | นขั้นการอบข้อมอ. การเรียนรัเพื่อพัฒนา  | 16          | ภายใน          | กราม       | เลกสาร |              |
| n]         | ช้อมูลสถานศึกษา          |   | Йі                                                | กษะดอมพิวเตอร์ หรือไ <mark>ม่</mark> ? |             |                |            |        |              |
| 20         | ข้อมูดส่วนตัว            |   | การศกษาสูงาน                                      | กกเลิก เลขร้องอ                        |             |                |            |        |              |
| n          | ออกจากระบบ               |   |                                                   | unan an soda                           |             |                |            |        |              |
|            |                          |   |                                                   |                                        |             |                |            |        |              |

- 5.2 การศึกษาดูงาน
  - 5.2.1 การ<u>เพิ่มข้อมูล</u>การศึกษาดูงานสามารถดำเนินการดังนี้
    - 1. คลิกปุ่มเพิ่มข้อมูล
    - 2. ป้อนรายละเอียดข้อมูล
    - 3. เมื่อป้อนข้อมูลเสร็จเรียบร้อยแล้วให้คลิกปุ่ม บันทึก

| ۵               | HRMS.OBEC                               | ≡ โรงเรียบสตรีชัยภูมิ : สพม.ชัยภูมิ                                                                      |              |
|-----------------|-----------------------------------------|----------------------------------------------------------------------------------------------------|--------------|
| #เมนูหลัก       | ยินดีต่อนรับ                            | <ol> <li>คลิกปุ่ม เพิ่มข้อมูล <sub>มีพุฒิ 11</sub></li> <li>2. ป้อนข้อมูลให้ถูกต้องและครบถ้วน</li> </ol> |              |
| *<br>t          | ข้อมูลส่วนบุคคล<br>ข้อมูลการรับราชการ   | ข้อมูลการศึกษารมและพัฒนาคนเอง                                                                            |              |
| 00              | ข้อมูลการปฏิบัติหน้าที่                 | การศึกษาองาน                                                                                             |              |
| <b>2</b>        | ข้อมูลการอบรม/ศึกษาดู<br>ผลงาน/นวัตกรรม | าน + เพิ่มข้อมูล                                                                                         |              |
| #ดัวเลือก       |                                         | สำคับที่ ประเภทการศึกษาอุงาน                                                                             | ระหว่างวันที |
| <b>6</b> 1      | ข้อมูลสถานศึกษา                         | สงรมพี*                                                                                                  |              |
| in and a second | ออกจากระบบ<br>ออกจากระบบ                | สถานที่ศึกษาดูงาน*                                                                                       |              |
|                 |                                         |                                                                                                    |              |
|                 |                                         | 3. กดปุ่ม บันทึก                                                                                         |              |
|                 |                                         |                                                                                                    |              |

5.2.2 การ<u>แก้ไขข้อมูล</u>การศึกษาดูงานให้ดำเนินการดังนี้

- 1. คลิกปุ่มสัญลักษณ์สีเขียว รูปซองจดหมาย
- 2. ทำการปรับปรุงแก้ไขข้อมูล
- 3. เมื่อปรับปรุงข้อมูลเสร็จเรียบร้อยแล้วให้คลิกปุ่ม บันทึก

| #шцийн          | อันดีต่อนวับ                                                     | 2. แก้ไขข้อมูลการศึกษาดูงาน                                                                                                    | C                |
|-----------------|------------------------------------------------------------------|----------------------------------------------------------------------------------------------------|------------------|
| •<br>‡          | ข้อมูดส่วนบุคคด<br>ข้อมูดการริบราชการ<br>ข้อมูดการปฏิบัติหน่าเจ้ | ช่อมูลการศึกรยรและพัฒนาลแลง<br>/ แก้ไขข้อมูล: ผู้นำสู่อ∖จักร 🖬 🗙                                                                                                    | 1. คลิกปุ่มแก้ไข |
| <b>2</b> .      | ข้อมูลการอบรม/ศึกษาลูงาน<br>ผลงาน/นวัตกรรม                       | + เพิ่มข้อมูล                                                                                                    |                  |
| ##546200<br>100 | ข้อมูลสถานศึกษา<br>ข้อมูลส่วนด้ว                                 | atslash         bistrammvellenneprase         Calebrah         calebrah         calebra         calebra         calebrah <th>Rerus Ruras</th> | Rerus Ruras      |
| JEL.            | <u>ของงาหรงบบ</u>                                                | . กดปุ่ม บันทึก<br>ะแลก                                                                                                    |                  |

5.3.3 การ<u>ลบข้อมูล</u>การศึกษาดูงานให้ดำเนินการดังนี้

- 1. คลิกปุ่มสัญลักษณ์สีแดง รูปถังขยะ
- 2. เมื่อต้องการลบข้อมูลให้คลิกปุ่ม ลบข้อมูล

| Hanguðr  |                                       | 🚖 ช่อยุลการอยรมเด็กษาธุราน                                            | G             |
|----------|---------------------------------------|-----------------------------------------------------------------------|---------------|
| ń        | ยินดีต่อนรับ                          | 🛓 ข้อมูลส่วนบุคคล                                                     |               |
| *<br>12  | ข่อมูลส่วนบุคคล<br>ข่อมูลการรับราชการ | <sub>สอนุการมีกอนารและทัศนาหมอง</sub> 2. คลิกปุ่ม ลบข้อมูล            | 1. คลิกป่ม ลบ |
| <b>)</b> | ข้อมุลการปฏิบัติหน่าที                | การสึกษาสุงาน                                                         |               |
| 2        | ข้อมูลการอบรม/ศึกษาดูงาน              | A destau                                                              |               |
|          | ผลงาน/นวัดกรรม                        | 🗐 คำเดือน! ยืนยับการอบข่อมูล                                          |               |
| สสวเลือก |                                       | สาสันที่ ประเภทการศึกษาอุราม สถานที่                                  | ตัวเลือก      |
| <b>M</b> | ข้อมูลสถานศึกษา                       | ยืนยันการลบข้อมูล: ผู้นำสองด์กร หรือไม่?<br>1 ใหม่ระเทศ เศ. 2567 กาม. |               |
| 20       | ข้อมูลส่วนตัว                         | กณ์กิ สรรัญล                                                          |               |
| n        | ออกจากระบบ                            |                                                                       |               |

#### 6. ผลงาน/นวัตกรรม ประกอบไปด้วยหัวข้อดังนี้

| A | ผลงาน/นวัตกรรม            | C |
|---|---------------------------|---|
| 2 | 🛓 ข้อมูลส่วนบุคคล         |   |
|   | ข้อมูลการผลงานและนวัตกรรม | ~ |
|   | การปฏิบัติงานวิจัย        | ~ |
| L |                           |   |

- 6.1 ข้อมูลผลงานและนวัตกรรม
  - 6.1.1 การ<u>เพิ่มข้อมูล</u>ผลงานและนวัตกรรมสามารถดำเนินการดังนี้
    - 1. คลิกปุ่มเพิ่มข้อมูล
    - 2. ป้อนรายละเอียดข้อมูล
    - 3. เมื่อป้อนข้อมูลเสร็จเรียบร้อยแล้วให้คลิกปุ่ม บันทึก

| #unyndr  | ยันลีค่อนรับ             | 1. คลิกปุ่ม เพิ่มข้อมูล 2. ป้อนข้อมูลให้ถูกต้องและครบถ้วน                                                                                                    | G |
|----------|--------------------------|----------------------------------------------------------------------------------------------------|---|
| -        | ข้อมูลส่วนบุคคล          | มเก็บข้อนอะพัฒนาการบริกษร์สสภามสึกษา P X                                                                                                    |   |
| t,       | ข้อมูลการรับราชการ       | Segar Transformer State State Stat |   |
| 28       | ข้อมูลการปฏิบัติหน้าที่  | + เพิ่มข้อมูล 2567 รถะวิทยิลัยว่า<br>2567 รถะวิทยิลัยว่า                                                                                                    |   |
| 2        | ข้อมูลการอบรม/ตึกษาดูงาน | raid-and raider-                                                                                                    |   |
|          | ผลงาน/นวัดกรรม           | สารัณที่ ปีการศึกษา 🖬 20/00/2307 X สีพฐ. หน่วยงาน เอกศาร ส่วนอีอก                                                                                                    |   |
| #สวเด็อก |                          | 1 2567 (รีมสถานทางในบันทราม"-<br>พัฒนาการเรียนรู้สุสถานศึกษา (สถานระดับเบลที่หที่ + สทฐ. (เลกสาร) 🕞 🧻                                                                                                    |   |
| n]       | น้อมูลสถานดีกษา          | URL Google Dhin Sinkaramshi dadur Verdigar Sir Subar     https://doi.org/10.1016/j.com/doi.org/10.1017/j.in/101017/j.in/10101      | 1 |
| 20       | ນ້ອນູດສ່ວນທັງ            | การมีถึงค่าหมด                                                                                                    | _ |
| n        | ออกจากรับบ               | เป็นสิมร์ "ทางหนร์เสียง" ให้เป็น "บูลีสิมร์ส่องน" และ รูปแบบ URL มาง Google Drive เรน<br>(https://drive.google.com//lle/dr/fdgd/Gask3TV/JdGB/F3sba2sa3DD//lew/Taps=share_llex)           3. กดปุ่ม บันทึก                                                                                                    |   |

### 6.1.2 การ<u>แก้ไข</u>ข้อมูลผลงานและนวัตกรรมให้ดำเนินการดังนี้

- 1. คลิกปุ่มสัญลักษณ์สีเขียว รูปซองจดหมาย
- 2. ทำการปรับปรุงแก้ไขข้อมูล
- 3. เมื่อปรับปรุงข้อมูลเสร็จเรียบร้อยแล้วให้คลิกปุ่ม บันทึก

|                                                           | EC 🗮 โรงเรียนสตรีชัยภูมิ : สพม.ชัย | 1 <sup>1</sup>                                                                                                    | นายอลงกรณ์ ปล้มชัยภูมิ 💄 🛙 |
|-----------------------------------------------------------|------------------------------------|----------------------------------------------------------------------------------------------------|----------------------------|
| #เมนูหลัก                                                 | 🚖 ผลงาน/นวัตกรรม                   | เป็ญข้อมององอุบองของอัตอรรณ                                                                                                    | C                          |
| 🏫 ยันดีต่อนรับ                                            | ข้อมูลส่วนบุคคล                    | เบเลดอที่ยพยง.เทแนะห.าดบววท                                                                                                    | 1                          |
| 🙎 ປ່ອນຸດສ່ວນນຸດດດ                                         |                                    | 🖌 แก้ไขข้อมละ พัฒนาการเรียบรัสสถานศึกษา 🛛 🖻 🗙                                                                                                    | 1. คลกบุมแกเข              |
| 1 ช่อมูลการรับราชเ                                        | ร ข้อมูลการผลงานและนวัตกรรม        |                                                                                                    |                            |
| 20 ນ້ອນເວລາຮາງຄູ່ນໍດີນ                                    | าที่ + เพิ่มข้อมูล                 | 2567 รรงสถาให้สา<br>2567                                                                                                    |                            |
| 🚉 ข้อมูลการอบรม/ต                                         | 10°61                              |                                                                                                    |                            |
| 🗄 ผลงาน/บริลกรรม                                          | สำคัญที่ ปีการศึกษา                |                                                                                                    | มาน เอกสาร เห็นจาก         |
| #ສັນເລີລກ                                                 | 1 2567                             | ข้อมาราย (1996) และสายเมื่อ<br>พัฒนาการเรียนรู้สู่สถานศึกษา ผลงานระดับเขตพื้นที่ ≁ สพฐ.                                                                                        |                            |
| <ul> <li>ช่อมูลสถานศึกษ</li> <li>ส้อมูลส่วนศัว</li> </ul> | การปฏิบัติงานวิจัย                 | <ul> <li>IBL dougle Drive Stakkansels stad saw //webser Sia //bai/r<br/>https://drive.google.com/drive/folders/1ehtHD-8Mt3JrXjxEwN4(psjj00-YXjn</li> </ul>                     | ~                          |
| 🔳 ออกจากระบบ                                              |                                    | เป็ดสิทธิ์ "พุกคมที่มีสังก์" ให้เป็น "ผู้มีสิทธิ์อ่าน" และ รูปแบบ URL จาก Google Drive เป็น<br>https://drive.google.com/file/dr/dgbRGas4STVJ/05RFSbba2asdD/view?usp=share_link |                            |
|                                                           |                                    | 3. กดปุ่ม บันทึก                                                                                                    |                            |

- 6.1.3 การ<u>ลบข้อมูล</u>ผลงานและนวัตกรรมให้ดำเนินการดังนี้
  - 1. คลิกปุ่มสัญลักษณ์สีแดง รูปถังขยะ
  - 2. เมื่อต้องการลบข้อมูลให้คลิกปุ่ม ลบข้อมูล

| #ฉญหลัก   |                          | Representation and the second second s | C            |
|-----------|--------------------------|----------------------------------------------------------------------------------------------------|--------------|
| <b>n</b>  | อินดีต่อนรับ             | 2 စခ်လုပ်မှ ခုပုံဆိုခုမှုခ                                                                                                    | 1 ຄືຄາໃນ ຄາ  |
| <u>*</u>  | ข้อมูลส่วนบุคคล          | 2. พถาบุม สบขอมูล                                                                                                    | 1. คลกบุม สบ |
| 12        | ข้อมูลการรับราชการ       | น้อยู่สการพอสารแอสนามันการม                                                                                                    | <b>^</b>     |
| •         | ข้อมูลการปฏิบัติหน้าที   | + rifurdaya                                                                                                    |              |
| 2         | ข้อมูลการอบรม/ศึกษาดูงาน |                                                                                                    |              |
|           | ผลงาน/นรัดกรรม           | สาสมที่ มีการศึกษา วันกิโด้ใน 📄 คำเดือน! ยืนยันการสมข้อมูล                                                                                                    | ดำเลือก      |
| #ดัวเลือก |                          | 1 2367 20 ลิเทามนต.<br>ยืนยันการลบข้อมล.พัฒนาการเรียนรัส                                                                                                    |              |
| <b>M</b>  | ข้อมูลสถานศึกษา          | สถานศึกษา หรือไม่?                                                                                                    | ~            |
| 20        | ข้อมูลส่วนดัว            | aniár autona                                                                                                    |              |
| R         | ออกจากระบบ               |                                                                                                    |              |
|           |                          |                                                                                                    |              |

#### 6.2 การปฏิบัติงานวิจัย

6.2.1 การ<u>เพิ่มข้อมูล</u>การปฏิบัติงานวิจัยสามารถดำเนินการดังนี้

- 1. คลิกปุ่มเพิ่มข้อมูล
- 2. ป้อนรายละเอียดข้อมูล
- 3. เมื่อป้อนข้อมูลเสร็จเรียบร้อยแล้วให้คลิกปุ่ม บันทึก

| ۵         | HRMS.OBEC                                                                                                    | 😑 โรงเรียนสตรีชัยภูมิ : สพม.ชัยภูมิ |                                                                                                    |
|-----------|----------------------------------------------------------------------------------------------------|-------------------------------------|----------------------------------------------------------------------------------------------------|
| #เมนูหลัก | ยนคัศลนรับ 1. ค                                                                                                    | ลิกปุ่ม เพิ่มข้อมูล                 | 2. ป้อนข้อมูลให้ถูกต้องและครบถ้วน                                                                                                    |
| *         | ข้อมูลส่วนบุคคล                                                                                                    | ข้อมูลการผลงานและหวัดกรรม           | 🖍 บันทึกข่อมูลการปฏิบัติงาน อีย 🖌                                                                                                    |
| 4<br>•    | ขอมูลการปฏิบัติหน้าที่                                                                                                    | การปฏิบัลิงานวิจัย                  |                                                                                                    |
| *         | ข้อมูลการอบรม/ศึกษาดูงาน                                                                                                    | + เพิ่มข้อบูล                       | เริ่มตันวันที*<br>สถานที่วิจัย*                                                                                                    |
| #ด้วเลือก | PERCONAL PROPERTY AND A PERCONAL PROPERTY AND A PERCON | สำคับที่ ปีการศึกษา                 | สินสุดวันที*<br>สถามชีวรัย เอกส์                                                                                                    |
| 1<br>20   | ข้อมูลสถานศึกษา<br>ข้อมูลส่วนด้ว                                                                                                    |                                     | ชื่อเรื่อง/หัวข้อการวิจัย*                                                                                                    |
| n         | ออกจากระบบ                                                                                                    | l                                   | אוואטסאוואסראג לבאר א ואאאיידאין או איזאיי                                                                                                    |
|           |                                                                                                    |                                     | i uinante nonuvinant tututi guanten ti las gulutu UKL ann Google Drive tau<br>https://drive.google.com/file/d/ldgbRGss43TV.i/08RFSsba2saSDD/view?usp=share_link |
|           |                                                                                                    |                                     | 3. กดปุ่ม บันทึก → ๗๚ฑ์ก ๚๚ล์ก                                                                                                    |

- 6.1.2 การ<u>แก้ไขข้อมูล</u>การปฏิบัติงานวิจัยให้ดำเนินการดังนี้
  - 1. คลิกปุ่มสัญลักษณ์สีเขียว รูปซองจดหมาย
  - 2. ทำการปรับปรุงแก้ไขข้อมูล
  - 3. เมื่อปรับปรุงข้อมูลเสร็จเรียบร้อยแล้วให้คลิกปุ่ม บันทึก

| _        |                          | 2.                                | แก้ไขข้อมูลการปฏิบัติงานวิจัย                                                                                                    |
|----------|--------------------------|-----------------------------------|----------------------------------------------------------------------------------------------------|
| สัญหลัก  |                          | 🔒 ผลงาน/นวัดกรรม                  | C C                                                                                                    |
| <b>n</b> | ยินดีต่อนวับ             | 🚨 ข้อมูลส่วนบุคคล อลงกรณ์ ปลื้มชั |                                                                                                    |
| *        | ข้อมูลส่วนบุคคล          |                                   | 🖌 แก้ไซข่อมูล: เรื่องการเรียนการสอบในปฐมวัย 🛛 🗶                                                                                                    |
| ţ,       | ข้อมูลการรับราชการ       | ข้อมูลการผลงานและนวัตกรรม         | รักษ์สายการของรักษาโดยมีการาวิทย × - 1. คลิกปุ่มแก้ไข                                                                                                    |
| **       | ข้อมูลการปฏิบัติหน่าที่  | การปฏิบัติงานวิจัย                |                                                                                                    |
| *        | ข้อมูลการอบรม/ศึกษาดูงาน |                                   | □ 12/08/2567 × mvai.                                                                                                    |
|          | ลลงาน/นวิตกรรม           | + เพิ่มข้อมูล                     | ■ Fuertul*                                                                                                    |
| สสวเด็จก |                          | สำคัญนี้ ปีการสักษา กล่าเสวร      | ซ้ _กันร์องไปกันหนึ่งป                                                                                                    |
| n I      | ข้อมูลสถานศึกษา          |                                   | เรื่องการเรียนการสอนในปฐมวัย                                                                                                    |
| 20       | ข้อมูลส่วนด้ว            | 1 2567 กลุ่มสาร                   | n posta difuscani da sudavifuadovi abir - 2367 nvaa. Lanata Lanata La |
| 1        | ຂອກຈາກຮະນນ               |                                   |                                                                                                    |
|          |                          | 3                                 | เป็นสิทธ์ "พาพาศร์มิมัน" ให้เสียหรือหน้า "เป็นพี่ได้หรือหน้า และ รูปแมน URL เทพ Google Drive เช่น<br>(https://drive.google.com/files/UrlogEFGas43TV/IOEFFSabu2asaBD/view/hegreture_link)       5. กดปุ่ม บันทึก                                                                                                    |

6.1.3 การ<u>ลบข้อมูล</u>การปฏิบัติงานวิจัยให้ดำเนินการดังนี้

- 1. คลิกปุ่มสัญลักษณ์สีแดง รูปถังขยะ
- 2. เมื่อต้องการลบข้อมูลให้คลิกปุ่ม ลบข้อมูล

| #ឈូអតីវ    |                          | 👚 และหมู่นใสการม                                                      | G               |
|------------|--------------------------|-----------------------------------------------------------------------|-----------------|
| <b>n</b>   | อินลีต่อนรับ             | 💵 💷 🕺 คลิกปุ่น ลบข้อบล                                                |                 |
| -          | ข้อมูลส่วนบุคคล          |                                                                       |                 |
| ಧ          | ข่อมูลการรับราชการ       | ช่อมูลการพลสามและแน้งการท                                             | 🔲 1. คลิกป่ม ลบ |
| <b>)</b> * | ข่อมูลการปฏิบัติหน่าที่  | การปฏิบัติราชวิจัย                                                    | 9               |
| <u>.</u>   | ข้อมูดการอบรม/ศึกษาดูงาน |                                                                       |                 |
|            | ผลงาน/นวัดกรรม           | + เร้มข้อมูล                                                          |                 |
| สตัวเลือก  |                          | องังส์ การรัฐกา สมุทราวัน ยื่นยับการอบข้อมอ: เรื่องการเรียบการสอน     | unare distan    |
| n]         | ข่อมูดสถานศึกษา          | ในปฐมวัย หรือไม่?                                                     |                 |
| 20         | ข่อมูลส่วนด้ว            | 1 2367 najaatitentiiseligeneritiise.<br>Itte antikaal kun 2367 nikaal |                 |
| JN.        | ລລກຈາກຮະນນ               |                                                                       |                 |

#### 2. การใช้งาน #ตัวเลือก

- 2.1 ข้อมูลสถานศึกษา จะแสดงข้อมูล
  - รหัสโรงเรียน (MOE CODE)
  - รหัสโรงเรียน (SMIS CODE)
  - ชื่อสถานศึกษา
  - ตั้งอยู่ที่
  - สังกัด สพท.
  - ประเภทสถานศึกษา
  - ระยะทางจากสถานศึกษาถึง สพท.

หมายถึง รหัสสถานศึกษา 10 หลัก

หมายถึง รหัสสถานศึกษาเดิม

- หมายถึง ชื่อสถานศึกษาที่ผู้ใช้งานอยู่
- หมายถึง ที่อยู่ของสถานศึกษา
- หมายถึง ชื่อสังกัดที่สถานศึกษาสังกัด
- หมายถึง ประเภทของสถานศึกษา

หมายถึง จำนวนกิโลเมตรจากสถานศึกษาถึง สพท.

| ۵          | HRMS.OBEC                | ≡ โรงเ    | รียนสตรีขัยภูมิ : สพม.ชัยภูมิ  |                                                                                            | นายอลงกรณ์ ปลื่มชัยภูมิ |   |
|------------|--------------------------|-----------|--------------------------------|--------------------------------------------------------------------------------------------|-------------------------|---|
| #เมนูหลัก  |                          | 🕇 ข้อมูลส | เถานดึกษา                      |                                                                                            |                         | G |
| A          | ยินดีต่อนรับ             | 🏷 ນ້ອນູສ  | ลพื้นฐานของโรงเรียนสตรีชัยภูมิ |                                                                                            |                         |   |
| *          | ข้อมูลส่วนบุคคล          |           |                                |                                                                                            |                         |   |
| t <u>,</u> | ข้อมูลการรับราชการ       | ที        |                                | รากการ                                                                                     |                         |   |
|            | ข้อมูลการปฏิบัติหน้าที่  | #         | รหัสโรงเรียน (MOE CODE)        | 1036100758                                                                                 |                         |   |
|            | ข้อมูลการอบรม/ศึกษาดูงาน | 1         | รหัสโรงเรียน (SMIS CODE)       | 36012002                                                                                   |                         |   |
|            | ผลงาน/นวัดกรรม           | 2         | ชื่อสถานศึกษา                  | สตรีขับภูมิ                                                                                |                         |   |
| #ส่วเลือก  |                          | 3         | ดังอยู่ที                      | เลขที่ 372 บรรณาการ หมู่ 0 ศามลโนเมือง สาเกอเมืองชัยภูมิ จังหรัดชัยภูมิ รหัสใปรษณีย์ 36000 |                         |   |
| nî.        | ข้อมูลสถานศึกษา          | 4         | สังกัด สพท.                    | สพม.ชัยภูมิ                                                                                |                         |   |
| 20         | ข้อมูลส่วนด้ว            | 5         | ประเภทสถานดีกษา                | ม.มัธยมศึกษา                                                                               |                         |   |
| n          | ออกจากระบบ               | 6         | ระยะทางจากสถานศึกษาถึง สพท.    | 3.5 กิโลเมตร                                                                               |                         |   |
|            |                          |           |                                |                                                                                            |                         |   |

- 2.2 ข้อมูลส่วนตัว จะแสดงข้อมูลส่วนตัวของผู้เข้าใช้งานจะประกอบด้วย
  - ชื่อ สกุล หมายถึง ชื่อที่แสดงผู้ใช้งานโปรแกรม
  - ชื่อผู้ใช้งาน หมายถึง ชื่อที่ใช้สำหรับ login เข้าระบบ
  - สังกัด หมายถึง สังกัดที่ผู้ใช้งานสังกัดอยู่
  - ระดับ หมายถึง ประเภทระดับที่ผู้ใช้งานใช้งานอยู่
  - สิทธิ์ หมายถึง ระดับสิทธิ์ที่ผู้ใช้งานสามารถเข้าใช้งานได้

| ۵         | HRMS.OBEC                | ≡ โรงเรียนสดรีข้อภูมิ : สพม.ข้อภูมิ | นายอลงกรณ์ ปลื้มชัยภูมิ               |           |     |
|-----------|--------------------------|-------------------------------------|---------------------------------------|-----------|-----|
| สนานูหลัก |                          | 🕐 ຣັດມູລກັກແຕ່ວ                     |                                       |           | С   |
| A         | ยินดีต่อนรับ             | 🗞 ข้อมูลส่วนตัว                     |                                       |           |     |
| -         | ข้อมูลส่วนบุคคล          |                                     |                                       |           |     |
| ţ         | ข้อมูลการรับราชการ       | ชื่อ - สกุล                         |                                       |           |     |
| •         | ข้อมูลการปฏิบัติหน้าที่  | นัลสุโปงาน                          |                                       |           |     |
| <b>.</b>  | ข้อมูลการอบรม/ศึกษาดูงาน |                                     |                                       |           |     |
|           | ผลงาน/นรัตกรรม           | ásfia                               | โรงเรียนสดรีข้อภูมิ สพม               | .ข้องุมั  |     |
| สสวเลือก  |                          | ระสัน                               | 5                                     | รงเรียน   |     |
| ñ         | ข้อมูลสถานศึกษา          | āuš                                 | ครูและบุคลากรทางกา                    | รศึกษา    |     |
| 20        | ข้อมูลส่วนตัว            | แก้ไขที่อนอ เปลี่ยนเป็สน่าน         | แก้ไขล่าสุด : วันจันทร์ ที่ 26 สิงหาด | ม พ.ศ. 2: | 567 |
| n         | ออกจากระบบ               |                                     |                                       |           |     |

#### 2.2.1 <u>การแก้ไข</u>ข้อมูลส่วนตัว

- 2.2.1.1 เข้าเมนูส่วนตัว
- 2.2.1.2 คลิกปุ่ม แก้ไขข้อมูล
- 2.2.1.3 สามารถแก้ไขชื่อ-นามสกุล และ e-mail ได้เท่านั้น
- 2.2.1.4 คลิกปุ่ม ตกลง

|                                              | ≡ โรงเรียนสดรีขัยภูมิ : สพม.ขัยภูมิ  |                                                                                    | นายลองกรณ์ ปลืมข้อภูมิ  🔝                                                         |
|----------------------------------------------|--------------------------------------|------------------------------------------------------------------------------------|-----------------------------------------------------------------------------------|
| #ឃរបូរស័ព                                    | 🚖 ข้อมูลส่วนตัว                      |                                                                                    | G                                                                                 |
| 1. เข้าเมนูส่วนตัว                           | ช้อมูลส่วนตัว<br>ข้อ - สกุล          | 3 แก้ไขข้อมล                                                                       |                                                                                   |
| Sayannay<br>Sayannay<br>Sayannay<br>Sayannay | <br>ลิกปุ่ม แก้ไขข้อมูล              | <ul> <li>มีเป็นข้อมูล: นายอลงกรม ไปลิ้มข้อภูมิ: ( ₽ ×</li> <li>-€อาโราน</li> </ul> | tentrumstöngd men dagd                                                            |
| nandan<br>Mi ∳aannuknen<br>20 viaquatsudt    | สับธิ<br>แก้โรชรัญสุด เปลี่ยนรทัสตาน | ់                                                                                  | รระระ<br>คุณสามและกระการศึกษา<br>มะกิโลสารุตะ วัชชโบงร์ ที่ 26 ดังการอยาท ศ. 2567 |
|                                              |                                      | Da Da                                                                              |                                                                                   |
|                                              | 4.                                   | กดปุ่ม ตกลง                                                                        |                                                                                   |

# 2.2.2 <u>การเปลี่ยนรหัสผ่าน</u>ข้อมูลส่วนตัว

- 2.2.2.1 เข้าเมนูส่วนตัว
- 2.2.2.2 คลิกปุ่ม เปลี่ยนรหัสผ่าน
- 2.2.2.3 ทำการแก้ไขรหัสผ่าน
- 2.2.2.4 คลิกปุ่ม ตกลง

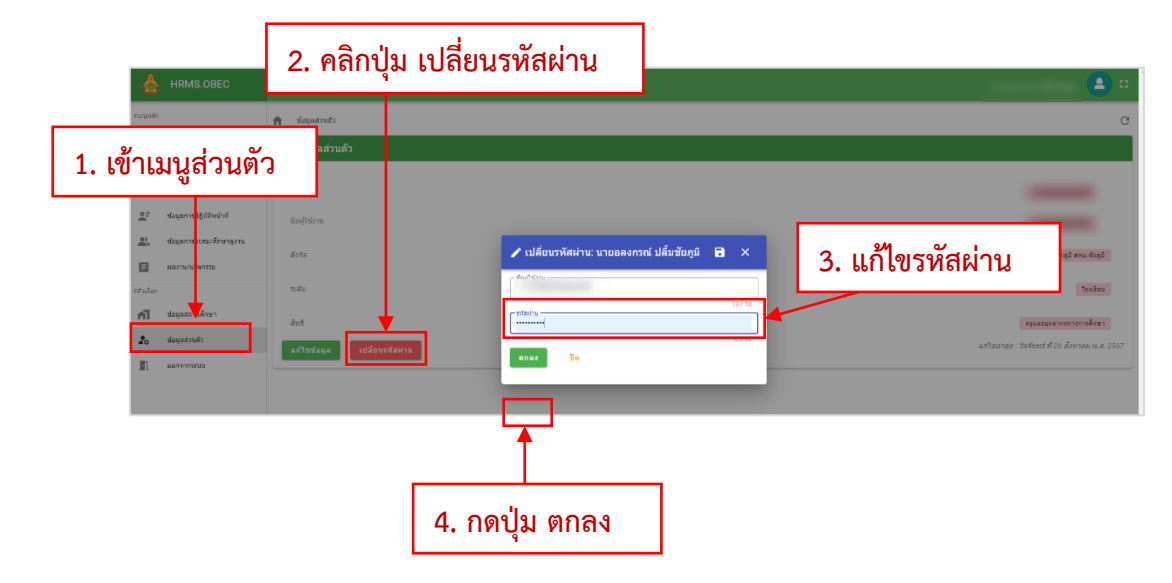